# du portail et de l'appli

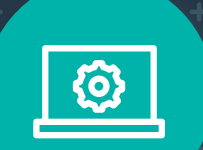

[E]

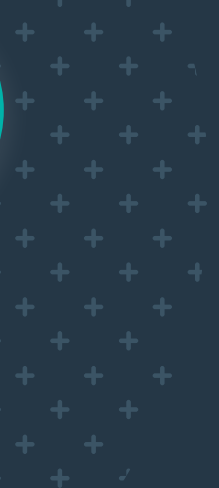

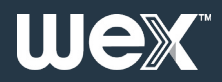

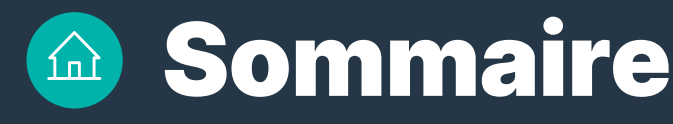

## 3 Introduction + Portal d'assistance

## **4** Guide du portail en ligne

Structure d'ouverture de compte Création d'une unité organisationnelle Tableau de bord Factures et CDR (Compte rendu de recharge)

## **11** Création d'un utilisateur

Gestionnaire de flotte Utilisateur (portail en ligne uniquement) Conducteur de VE Méthode alternative Création simultanée d'un profil et d'un utilisateur

## **15** Création d'un profil

Configuration du compte Emplacements Séances Remboursements

## **21** Jetons

Commande de jetons Distributions de jetons

## 27 Administration du compte

#### Aide

Réinitialisation du mot de passe et déconnexion Modification/suppression d'utilisateurs Modification des profils Commande de cartes de remplacement Désactivation des cartes (jetons) Jetons de blocage Annulation de votre compte

## **37** Guide des applications mobiles

Accès à l'application mobile Activation des cartes RFID sur l'application mobile

# Introduction

Ce guide vous permet de naviguer aisément sur votre nouveau portail VE et à d'accéder en toute confiance à l'application mobile EV Driver by WEX.

Il vous guide à travers tout ce dont vous avez besoin pour démarrer, de la configuration de votre compte à la gestion des factures et des utilisateurs.

# **Portail d'assistance**

Pour plus d'informations sur l'utilisation du portail en ligne ou de l'application, veuillez consulter le portail d'assistance **Portail d'assistance** (Support Portal).

Vous pouvez également créer un ticket ici si vous rencontrez des problèmes techniques avec le portail ou l'application, et notre équipe vous répondra dans les plus brefs délais.

| DEFT <b>POWER</b> |                                                  |    | Home | Login English 🕶 |  |
|-------------------|--------------------------------------------------|----|------|-----------------|--|
|                   | Log in to support portal<br>Your e-mail address* |    |      |                 |  |
|                   | Your e-mail address                              | ۴- |      |                 |  |
|                   | Password *                                       |    |      |                 |  |
|                   | Password                                         |    |      |                 |  |
|                   | Remember me on this computer                     |    |      |                 |  |
|                   | Login                                            |    |      |                 |  |
|                   | Forgot your password?                            |    |      |                 |  |
|                   | Are you an agent? Login here                     |    |      |                 |  |
|                   |                                                  |    |      |                 |  |
|                   |                                                  |    |      |                 |  |
|                   |                                                  |    |      |                 |  |
|                   |                                                  |    |      | _               |  |
|                   |                                                  |    |      |                 |  |
|                   | ي +31 (0) 85 130 26 96<br>                       |    |      |                 |  |
|                   |                                                  |    |      |                 |  |

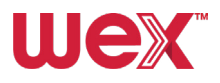

# Guide du portail en ligne

# Structure d'ouverture de compte

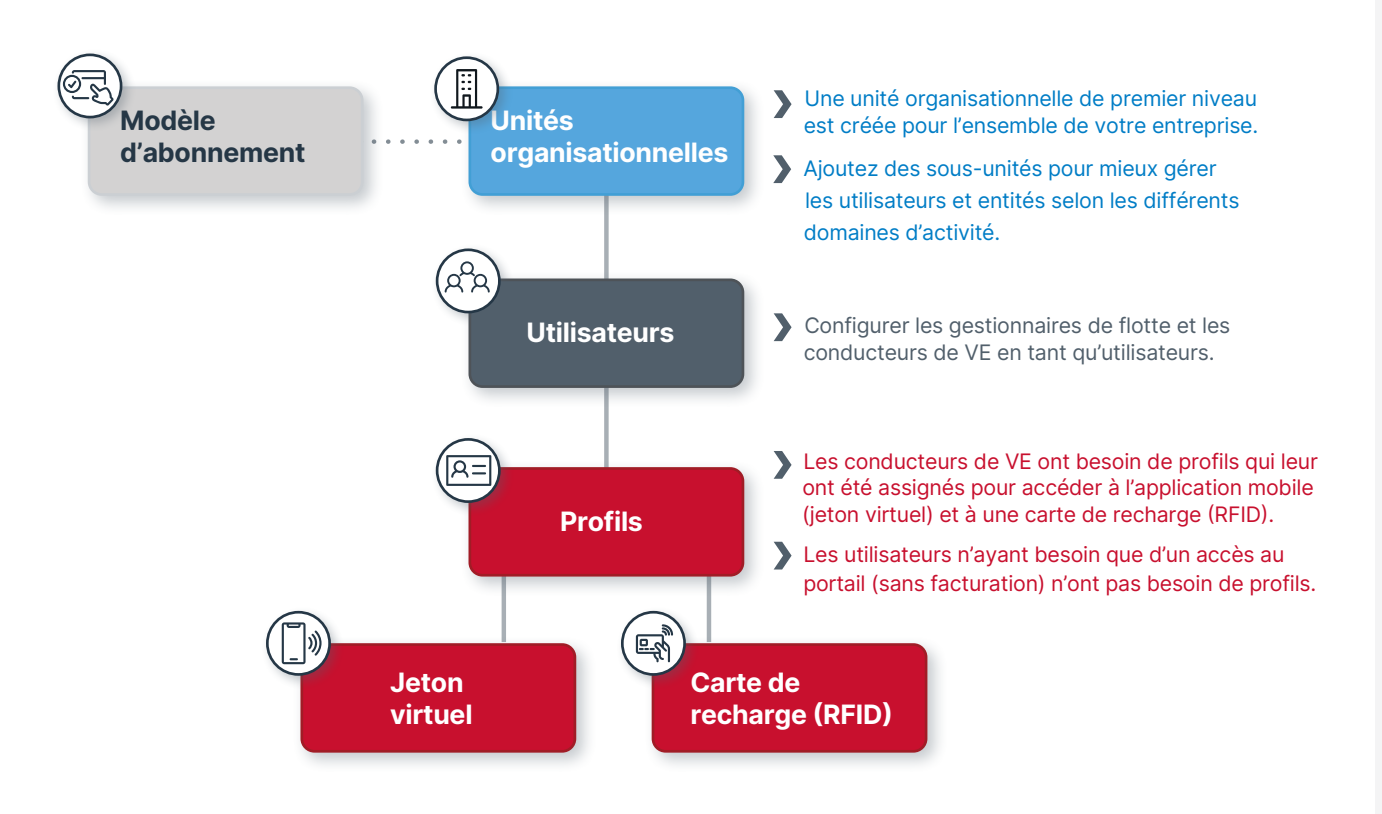

# Création d'une unité organisationnelle

La configuration de votre unité organisationnelle est la première étape de l'activation de votre compte pour accéder au service. Si aucune unité organisationnelle n'est attribuée à votre entreprise, vous ne pouvez pas accéder au service. WEX créera votre unité organisationnelle et votre compte d'utilisateur pour vous.

Après avoir reçu votre courriel d'activation et créé vos identifiants de connexion, vous pourrez consulter l'historique de facturation de votre entreprise, les factures et les comptes d'utilisateurs. Lors de votre première connexion au portail en ligne, vous accéderez au tableau de bord.

#### **Remarque:**

Le paramètre de langue de votre unité organisationnelle détermine la langue par défaut du portail, y compris celle des conditions générales, de la politique de confidentialité, des accords de licence concernant l'utilisateur final et des factures. Vous pouvez changer la langue du portail en sélectionnant le bouton en haut à droite de l'écran lors de votre connexion.

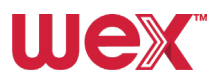

4

# Tableau de bord

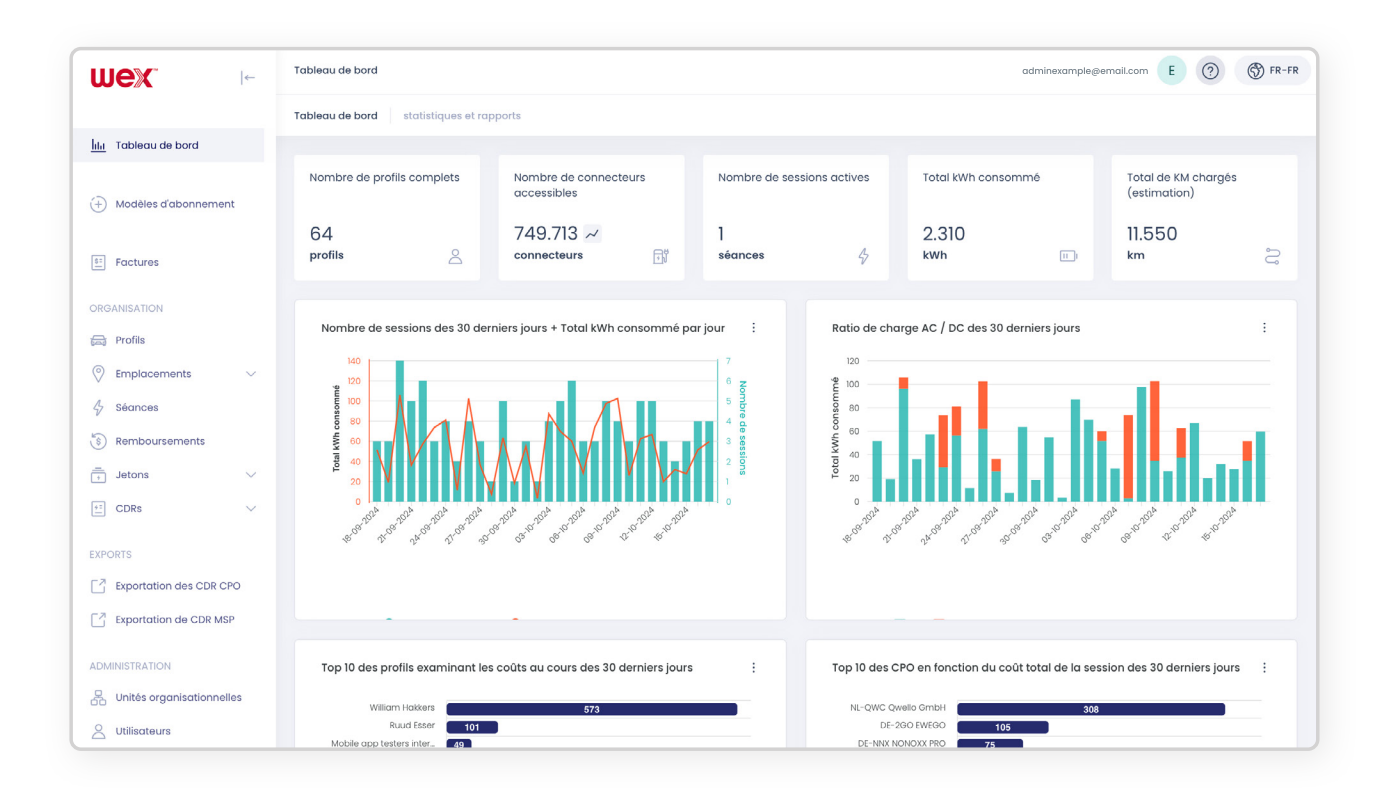

Cet écran présente un résumé de l'activité de recharge de votre entreprise pour ce compte, notamment :

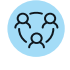

Les utilisateurs actifs

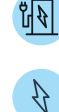

Les connecteurs disponibles

(points de charge)

Les sessions de recharge active

- L'énergie consommée en kilowattheures (kWh)
- L'estimation du nombre de kilomètres parcourus par les conducteurs de VE de votre flotte.

En outre, le tableau de bord regroupe des graphiques informatifs illustrant les schémas de recharge, tels que :

- Les dates auxquelles la recharge a eu lieu
  - Le nombre de sessions de recharge
- L'énergie consommée en kWh

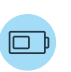

Le rapport de charge AC/DC (chargeurs rapides ou lents)

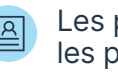

Les profils des utilisateurs les plus fréquents

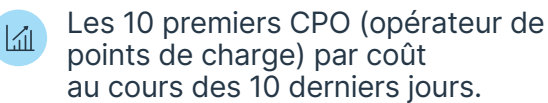

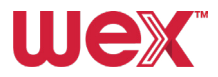

5

# Les factures et CDR (Compte rendu de recharge)

Voyons comment consulter et gérer vos factures et CDRs (Compte rendu de recharge) sur le portail en ligne.

#### Accéder aux factures

Accédez à l'onglet **Factures** dans le menu latéral et cliquez pour ouvrir les listes des factures de vos unités organisationnelles.

| wex 🕞                                               | Factures                       |                         |                      |                                 |                 | adminexamplegemail.co | m E (?)         | S FR-F  |
|-----------------------------------------------------|--------------------------------|-------------------------|----------------------|---------------------------------|-----------------|-----------------------|-----------------|---------|
|                                                     | Factures Informations d'en-têt | e de facture            |                      |                                 |                 |                       |                 |         |
| III Tableau de bord                                 |                                |                         |                      |                                 |                 |                       |                 |         |
| 2                                                   | Recherche                      | Q                       |                      |                                 |                 |                       |                 |         |
| +) Modeles d'abonnement                             |                                |                         |                      |                                 |                 |                       |                 |         |
| E Factures                                          |                                |                         |                      |                                 |                 |                       | Sr Effacer      | $\odot$ |
| DROMMON                                             | Date de facturati              | †↓ Numéro de facture †↓ | Référence de fact 11 | Profil<br>Unité d'organisati 14 | Montant total 👔 | Statut                | Type de facture |         |
| Profils                                             |                                |                         |                      |                                 |                 | Tous 🗸                | Tous            | $\sim$  |
| Emplacements V                                      | 17-10-2024 16:02               | 81                      | NL-EUR-2024101715021 | R.T.M. Group B.V.               | EUR 6.05        | Envoyé                | Débit           |         |
| <ul> <li>Seances</li> <li>Remboursements</li> </ul> | : 17-10-2024 16:01             | 80                      | NL-EUR-2024101715012 | R.T.M. Group B.V.               | EUR 6.05        | Envoyé                | Débit           |         |
| Jetons V                                            | 17-10-2024 13:23               | 79                      | NL-EUR-202410171223  | Van Doren Engineers             | EUR 6.05        | Envoyé                | Débit           |         |
| CDRs V                                              | 17-10-2024 13:23               | 78                      | NL-EUR-2024101712233 | Van Doren Engineers             | EUR 6.05        | Envoyé                | Débit           |         |
| XPORTS                                              | 17-10-2024 13:23               | 77                      | NL-EUR-2024101712231 | 464336 (3636) Gebro             | EUR 6.05        | Envoyé                | Débit           |         |

#### **Filtrer les factures**

Utilisez **la barre de recherche** et les **filtres** disponibles pour réduire les listes de factures par numéro de facture, référence de facture, type de facture, profil et statut. Même si le filtre par Date de facturation et Montant total n'est pas disponible, vous pouvez afficher les factures les plus anciennes et récentes, ainsi que les coûts les plus élevés ou bas, en cliquant sur les flèches dans les en-têtes de colonne.

| wex 🕞                                               | Factures                        |                       |                      |                                 |                 | adminexample@email.co | m E 🕐           | S FR-F  |
|-----------------------------------------------------|---------------------------------|-----------------------|----------------------|---------------------------------|-----------------|-----------------------|-----------------|---------|
|                                                     | Factures Informations d'en-tête | de facture            |                      |                                 |                 |                       |                 |         |
| lilii Tableau de bord                               |                                 |                       |                      |                                 |                 |                       |                 |         |
| Modèles d'abonnement                                | Recherche                       | Q                     |                      |                                 |                 |                       |                 |         |
| Factures                                            |                                 |                       |                      |                                 |                 |                       | SF Effacer      | $\odot$ |
| ORGANISATION                                        | Date de facturati 👔             | 🖞 Numéro de facture 🏦 | Référence de fact 🏦  | Profil<br>Unité d'organisati 11 | Montant total 🝴 | Statut                | Type de facture |         |
| Profils                                             |                                 |                       |                      |                                 |                 | Tous 🗸                | Tous            | $\sim$  |
| Emplacements ~                                      | 17-10-2024 16:02                | 81                    | NL-EUR-2024101715021 | R.T.M. Group B.V.               | EUR 6.05        | Envoyé                | Débit           |         |
| <ul> <li>Séances</li> <li>Remboursements</li> </ul> | 17-10-2024 16:01                | 80                    | NL-EUR-2024101715012 | R.T.M. Group B.V.               | EUR 6.05        | Envoyé                | Débit           |         |
| j Jetons V                                          | 17-10-2024 13:23                | 79                    | NL-EUR-202410171223  | Van Doren Engineers             | EUR 6.05        | Envoyé                | Débit           |         |
| CDRs V                                              | 17-10-2024 13:23                | 78                    | NL-EUR-2024101712233 | Van Doren Engineers             | EUR 6.05        | Envoyé                | Débit           |         |
| XPORTS                                              | 17-10-2024 13:23                | 77                    | NL-EUR-2024101712231 | 464336 (3636) Gebro             | EUR 6.05        | Envoyé                | Débit           |         |

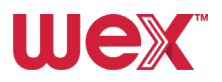

#### Visualiser ou télécharger des factures

Cliquez sur les **trois points verticaux** à gauche d'une facture. Sélectionnez **Télécharger** pour obtenir une facture en PDF, ou **Afficher** pour ouvrir la facture et voir les détails.

| E Factures                                         |                     |                     |                      |                                 |                 |        | ☆ Effacer       |
|----------------------------------------------------|---------------------|---------------------|----------------------|---------------------------------|-----------------|--------|-----------------|
| ORGANISATION                                       | Date de facturati 🏦 | Numéro de facture 🏦 | Référence de fact 🏌  | Profil<br>Unité d'organisati 11 | Montant total ‡ | Statut | Type de facture |
| 📾 Profils                                          |                     |                     |                      |                                 |                 | Tous 🗸 | Tous 🗸          |
| © Emplacements ~                                   | 17-10-20, 16:02     | 81                  | NL-EUR-2024101715021 | R.T.M. Group B.V.               | EUR 6.05        | Envoyé | Débit           |
| 4 Séances                                          | Afficher 241 11     | 80                  | NL-EUR-2024101715012 | R.T.M. Group B.V.               | EUR 6.05        | Envoyé | Débit           |
| <ul> <li>Remboursements</li> <li>Jetons</li> </ul> | Crédit              | 79                  | NL-EUR-202410171223  | Van Doren Engineers             | EUR 6.05        | Envoyé | Débit           |
| CDRs V                                             | 17-10-2024 13:23    | 78                  | NL-EUR-2024101712233 | Van Doren Engineers             | EUR 6.05        | Envoyé | Débit           |
| EXPORTS                                            | 17-10-2024 13:23    | 77                  | NL-EUR-2024101712231 | 464336 (3636) Gebro             | EUR 6.05        | Envoyé | Débit           |

#### Voici un exemple :

| WeX 🗠                     | Factures / Détails                                                                 |                                                                | adminexample@email.com E 🧿 🛞 FR-F              |
|---------------------------|------------------------------------------------------------------------------------|----------------------------------------------------------------|------------------------------------------------|
|                           | FR-EUR-20240901120254-NLWEX-3336                                                   |                                                                |                                                |
| Ida Tableau de bord       |                                                                                    |                                                                |                                                |
|                           | Facture 😐 c                                                                        | DRs Télécharger 🗸 Paiement 🗸                                   | Détails                                        |
| (+) Modeles a abonnement  |                                                                                    | 1004                                                           | Statut :                                       |
| E Factures                | <pre>&lt;&lt;  Page I ori &gt; &gt;&gt;</pre>                                      | 100% × ∨                                                       | Envoyé<br>Référence de facture :               |
|                           |                                                                                    |                                                                | FR-EUR-20240901120254-NLWEX-3336               |
| DRGANISATION              | Facture                                                                            |                                                                | 35                                             |
| Profils                   | i detai e                                                                          |                                                                | Unité d'organisation :<br>WEX                  |
| Emplacements              | WEX Europe Services B.V. • Spoorstraat 200, 4811 BH Breda, Nederlands Numé:<br>WEX | ro de client: 376878<br>OU-0003344                             | E Afficher les factures                        |
| & Séances                 | Date d<br>Échéa                                                                    | le la facture: 01/09/2024<br>nce le: 01/09/2024<br>facture: 25 | Destinataire :<br>adminexample@email.com       |
| Remboursements            |                                                                                    | 1944 (UT 1), JU                                                |                                                |
| j Jetons V                | Description<br>Sessions de chargement - (Période avant 31-07-2024)                 | Quantité Montant final<br>1 EUR -15,03                         |                                                |
| t CDRs V                  |                                                                                    |                                                                | Historique                                     |
| XPORTS                    | Attention<br>Veuillez verser le montant tota                                       | avant 01/09/2024 sur le compte bancaire en                     | 01-09-2024 13:05 o Facture envoyer à           |
| Exportation des CDR CPO   | indiquant le numero de tacture                                                     | 8 35.                                                          | adminexample@email.com                         |
| Exportation de CDR MSP    | Sous-total (now trow)<br>TVA 20,00 %<br>Montant final (tvA relixe)                 | EUR -15,03<br>EUR -3,01<br><b>EUR -18,04</b>                   | 01-09-2024 13:02 o Facture basée sur 1 Séances |
| ADMINISTRATION            |                                                                                    |                                                                | Historique des paiements                       |
| Unités organisationnelles |                                                                                    |                                                                | • •                                            |
| C Utilisateurs            |                                                                                    |                                                                |                                                |
|                           |                                                                                    |                                                                | Paramètres                                     |
|                           |                                                                                    |                                                                | ID externe                                     |

#### **Consulter les factures de crédit**

Vous avez la possibilité de consulter, uniquement pendant le processus de facturation, les factures de crédit des sessions de recharge en cliquant sur le bouton **Voir la facture de crédit** en haut de l'écran de la facture.

| wex 🕞                    | Factures / Détails                                                                                                    | adminexample@email.com 🛛 🖉 🛞 FR-FR                             |
|--------------------------|----------------------------------------------------------------------------------------------------|----------------------------------------------------------------|
|                          | NL-EUR-20240908085708-NLWEX-4079-5375c6                                                                                                    |                                                                |
| hhi Tableau de bord      |                                                                                                    | Dávila                                                         |
| (+) Modèles d'abonnement | Facture                                                                                                    | Details                                                        |
| E Factures               | ≪ < Page 1 of 1 > >> 100% × ✓                                                                                                    | Statut :<br>Envoyé<br>Référence de facture :                   |
| ORGANISATION             |                                                                                                    | NL-EUR-20240908085708-NLWEX-4079-5375c6<br>Numéro de facture : |
| Profils                  | Facture                                                                                                    | Unité d'organisation :<br>Van Doren Engineers                  |
| Séances                  | WBX Kursp Enrices 8 X - Sponstraat 200, 411 BH Breda, Nederlands Klastrummer: 554248<br>Van Doren Engineers 8 V. DU-0004079<br>Van Doren Engineers 8 V. Orsonicative/ferverie 001100027b1/0.448 | E Afficher les factures Destinataire :                         |
| S Remboursements         | De Violeer 3 Factuurdstom: 08-09-2024<br>5427 DB Beekel Vervaldstom: 08-09-2024<br>Bev. N.804629365801 Factuurnammer: 42                                                                        | adminexample@email.com                                         |
| Jetons                   | Omschrijving Aantal Totaal                                                                                                    | Historique                                                     |
| EVENETC                  | Abonnement (Periode: 08-08-2024 - 08-09-2024) 1 EUR 5,00                                                                                                    |                                                                |
| Exportation des CDR CPO  | Attentia<br>U beeft diere flatuur niet te voldoorc het bedrag wordt automatisch<br>enterconnent eine EXR autofatie                                                                              | 08-09-2024 09:5" Facture envoyer à<br>adminexample@email.com   |
| Exportation de CDR MSP   | gen naosetro met 648 manoate.                                                                                                    | 08-09-2024 09:5" o Facture basée sur 0 Séances                 |

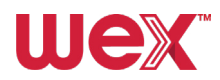

#### **Consulter les CDR**

Vous avez la possibilité de consulter, uniquement après la facturation, les CDR des sessions de recharge en cliquant sur le bouton **les CDR** en haut de l'écran de la facture.

| wex                                               | ←               | Factures / Détails        | bb                                                                              | Iminexample@email.com                  |
|---------------------------------------------------|-----------------|---------------------------|---------------------------------------------------------------------------------|----------------------------------------|
|                                                   |                 | FR-EUR-20240901120254-NLV | EX-3336                                                                         |                                        |
| Ital Tableau de bord                              | ent             | Facture                   | CDRs Yélécharger V Polement V Détai<br>Siatut                                   | ils                                    |
| Factures<br>ORGANISATION                          |                 | << < Page 1               | of 1 > >> 100% × V<br>Référen<br>IP-CLO                                         | )<br>                                  |
| <ul> <li>Profils</li> <li>Emplacements</li> </ul> | <u>hta</u> Tabi | leau de bord              | DR MSP Informations d'en-tête CDR                                               |                                        |
| Séances                                           | (+) Moo         | ièles d'abonnement        | RechardhaQ                                                                      |                                        |
| Jetons                                            | E Fact          | tures                     | ID-CDD 11 Haura da début 11 Haura da fín 11 - État d'anorcha - 11 - Bildrance a | Stater State                           |
| EXPORTS                                           | ORGANIS         | ATION                     | jour-mol.                                                                       |                                        |
| Exportation de CDR                                | Emp<br>4 Séa    | nces                      | : 83/47046-897c-43., 29-07-202417.44 29-07-202418.25 Approuvé FR-EUR-2024       | 40 · · · FR*LDL*E00003606 44.70 kWh    |
|                                                   | (3) Rem         | boursements               |                                                                                 | 1 - 1 sur 1 résultats << < 1 > >> 10 v |

#### **CDR détaillés**

Cliquez sur les **trois points verticaux** à côté d'une session de recharge et sélectionnez **Afficher** pour accéder à des informations CDR clés générées par WEX (CDR MSP [fournisseur de services de mobilité]).

| wex                                                                                                    | ←                                         | CDR MSP                                                                                                    |                                                                                                    |                  |                                                                                                    | adminexa              | mple@email.com                                                                                                    | ⑦ ⑤ FR-FR                                                                                               |
|----------------------------------------------------------------------------------------------------|-------------------------------------------|----------------------------------------------------------------------------------------------------|----------------------------------------------------------------------------------------------------|------------------|----------------------------------------------------------------------------------------------------|-----------------------|----------------------------------------------------------------------------------------------------|----------------------------------------------------------------------------------------------------|
|                                                                                                    |                                           | CDR MSP Informations d'en-tête CDR                                                                                                    |                                                                                                    |                  |                                                                                                    |                       |                                                                                                    |                                                                                                    |
| Internet Internet Int |                                           |                                                                                                    |                                                                                                    |                  |                                                                                                    |                       |                                                                                                    |                                                                                                    |
| 🕀 Modèles d'abonnem                                                                                                    | nent                                      | Recherche                                                                                                    | Q                                                                                                    |                  |                                                                                                    |                       |                                                                                                    |                                                                                                    |
| E Factures                                                                                                    |                                           |                                                                                                    |                                                                                                    |                  |                                                                                                    |                       |                                                                                                    |                                                                                                    |
| ORGANISATION                                                                                                    |                                           | ID CDR 11 Heure de                                                                                                    | début 🏗 🛛 Heure de fin 🏗                                                                                                    | État d'approba 🏦 | Référence de f †↓ ID                                                                                                    | ) de la borne 🏦       | Énergie totale                                                                                                    | Calcul de prix 🔱                                                                                        |
| Profils                                                                                                    |                                           | jour-ma                                                                                                    | i 💾 jour-moi 💾                                                                                                    | Tous 🗸           |                                                                                                    |                       |                                                                                                    |                                                                                                    |
| Emplacements                                                                                                    | ~                                         | 8314704 897c-43 29-07-20                                                                                                    | 2417:44 29-07-202418:25                                                                                                    | Approuvé         | FR-EUR-20240 🖘 FI                                                                                                    | R*LDL*E00003606       | 44.70 kWh                                                                                                    | ~                                                                                                    |
| & Séances                                                                                                    |                                           | Afficher                                                                                                    |                                                                                                    |                  |                                                                                                    |                       |                                                                                                    |                                                                                                    |
| Remboursements                                                                                                    |                                           |                                                                                                    |                                                                                                    |                  |                                                                                                    | 1 - 1 sur 1 résultats | : << < 1                                                                                                    | > >> 10 ~                                                                                               |
| Jetons                                                                                                    | ~                                         |                                                                                                    |                                                                                                    |                  |                                                                                                    |                       |                                                                                                    |                                                                                                    |
| CDRs                                                                                                    | ~                                         |                                                                                                    |                                                                                                    |                  |                                                                                                    |                       |                                                                                                    |                                                                                                    |
|                                                                                                    |                                           |                                                                                                    |                                                                                                    |                  |                                                                                                    |                       |                                                                                                    |                                                                                                    |
| wex                                                                                                    | ←                                         | CDR MSP / Détails                                                                                                    |                                                                                                    |                  |                                                                                                    | admine                | example@email.com                                                                                                    | E ⑦ ⑤ FR                                                                                                |
|                                                                                                    |                                           | 83f47046-897c-43f0-a89a-a83e78b8bbf3-1                                                                                                    |                                                                                                    |                  |                                                                                                    |                       | Version CDR: 2 🗸 🗸                                                                                                    | Q Voir le CDR du C                                                                                      |
| Idd Tableau de bord                                                                                                    |                                           |                                                                                                    |                                                                                                    |                  |                                                                                                    |                       |                                                                                                    |                                                                                                    |
|                                                                                                    |                                           | 0                                                                                                    |                                                                                                    |                  |                                                                                                    |                       |                                                                                                    |                                                                                                    |
| 0                                                                                                    |                                           | Session                                                                                                    |                                                                                                    |                  | Coûts                                                                                                    |                       |                                                                                                    |                                                                                                    |
| (+) Modèles d'abonnen                                                                                                    | ment                                      | Session<br>ID CDR :<br>83147046-897c-4310-a89a-a83e78b8b                                                                                                    | Identifiant de facture :<br>24d87172-6cf6-440e-9383-0                                                                                                    | 191ad777 <>      | Coûts                                                                                                    |                       |                                                                                                    | Montant                                                                                                 |
| Modèles d'abonnen     Factures                                                                                                    | nent                                      | Session<br>ID CDR :<br>83147046-897c-4310-089a-083e78b8b<br>ID de session :                                                                                                    | Identifiant de facture :<br>24d87172-6cf6-440e-9383-0<br>Session commencée à :                                                                                                    | 191ad777 oo      | Description<br>Coûts fixes                                                                                                    |                       |                                                                                                    | Montant<br>EUR -0.50                                                                                    |
| Modèles d'abonnen     Factures ORGANISATION                                                                                                    | nent                                      | Session<br>ID CDR :<br>83/47046-897c-43f0-089a-083e78b8b.<br>ID de session :<br>83/47046-897c-43f0-089a-083e78b8                                                                                                    | Identifiant de facture :<br>24d87172-6cf6-440e-9383-0<br>Session commencée à :<br>29-07-2024 17:44                                                                                                    | 191ad777 oo      | Coûts Description Coûts fixes Coûts de réservation                                                                                                    |                       |                                                                                                    | Montant<br>EUR -0.50                                                                                    |
| Modèles d'abonnen     Factures     GANISATION     Profils                                                                                                    | nent                                      | Session<br>ID CDR :<br>8347046-897c-4310-089a-083a78b8b.<br>ID de session :<br>8347046-897c-4310-089a-083a78b8.<br>Session terminée à :<br>294-07-2041875.                                                                  | Identifiant de lacture :<br>24d87172-6cf6-440e-9383-0<br>Session commencée à :<br>29-07-2024 17.44<br>Durée de la session :<br>41 minutes 18 seconds                                                                                                    | 191ad777_ oo     | Coûts  Description Coûts fixes Coûts de réservation Coûts de stationneme                                                                                           | nt                    |                                                                                                    | Montant<br>EUR - 0.50<br>-                                                                              |
| Modèles d'abonnen     Factures     GRGANISATION     Profils     Profils     Emplacements                                                                                                    | nent 🗸                                    | Session<br>D CDR :<br>83477040-897c-43t0-0890-083978b8b.<br>D de session :<br>83147046-897c-43t0-0890-083978b8.<br>Session terminée à :<br>29-07-2024 1825                                                                  | Identifiant de facture :<br>24d87172-6cf9-440e-9383-0<br>Session commencée à :<br>29-07-202417:44<br>Durée de la session :<br>41 minutes, 18 seconds                                                                                                    | 191ad777 co      | Coûts           Description           Coûts fixes           Coûts de réservation           Coûts de stationneme           Coûts d'ènergie                          | nt                    |                                                                                                    | Montant<br>EUR -0.50<br>-<br>EUR -14.53                                                                 |
| Modèles d'abonnen     Factures     GRGANISATION     Frofils     Fropliacements     Séances                                                                                                    | nent<br>~                                 | Session<br>ID CDR :<br>8347046-897c-430-0890-083978b8b.<br>ID de session :<br>83487046-897c-430-0890-083978b8.<br>93487046-897c-430-0890-083978b8.<br>93-07-024 1825<br>24-07-024 1825<br>Energie totale<br>44.70 kWh       | Identifiant de facture :<br>2403712-6c16-440e-6353-0<br>Session commencée à :<br>29-07-20241744<br>Durée de las ession :<br>41 minutes, 18 seconds                                                                                                    | 9lad777_ ∞       | Coûts           Description           Coûts fixes           Coûts de réservation           Coûts de stationneme           Coûts d'énergie           Coûts de temps | nt                    |                                                                                                    | Montant<br>EUR -0.50<br>-<br>EUR -14.53<br>-                                                            |
| Modèles d'abonnen     Sactures     GROANSATION     Profés     Emplacements     Séances     Seances                                                                                                    | v v                                       | Session  D CDR : S347046-897c-430-0880-083978b8b.  D de ession : B3447046-897c-430-0880-083978b8. S3447046-897c-430-0880-083978b8. 20-07-0241825 Energie totale 44.70 kWn Remarque :                                        | Identifiant de facture :<br>2408772-606-440e-6883-0<br>Session commencie a :<br>29-07-20241744<br>Durée de la session :<br>41 minutes, 18 seconds                                                                                                    | 9lad777_ ©       | Coûts  Description Coûts fixes Coûts de réservation Coûts de stationneme Coûts d'ènergle Coûts de temps Autres coûts                                               | nt                    |                                                                                                    | Montant<br>EUR = 0.80<br>-<br>-<br>EUR = 14.63<br>-                                                     |
| Modèles d'abonnen     Factures     Rodures     Profés     Profés     Séances     Sennes     Jetons                                                                                                    | nent<br>V                                 | Session<br>ID CDR :<br>8347046-897c-4300-0880-083078680                                                                                                    | Identifiant de facture :<br>2403712-6c6-440e-6383-0<br>Session commencie a :<br>29-07-202417.44<br>Durée de la session :<br>41 minutes, 18 seconds                                                                                                    | 9lad777_ ∞       | Coûts                                                                                                    | nt                    |                                                                                                    | Montant<br>EUR - 0.50<br>EUR - 14.53                                                                    |
| Modèles d'abonnen     Factures     GROANESATION     Profés     Profés     Séances     Séances     Jetons     Jetons     CDRs                                                                                                    | •<br>•<br>•                               | Session D CDR: S347046-8970-4300-0680-0680-083978680 D de session: B3447046-897C-4340-0680-0830-7808 essession tambié à : 234-07-2041825 Energie totale 44.70 kWn Remarque :                                                | Identifiant de facture :<br>24437172-6c16-440e-9383-0<br>Session commencie à :<br>29-07-202417.44<br>Durée de la session :<br>41 minutes, 18 seconds                                                                                                    | 9lad777 00       | Coûts  Description Coûts fixes Coûts de réservation Coûts de stationneme Coûts d'énergie Coûts de temps Autres coûts Coûts supplémentaire                          | nt                    | Coût total (114. es                                                                                                    | Montant<br>EUR -0.50<br>                                                                                |
| Noděles ďabonnen     Factures     Factures     GRGAMESATION     Profils     Profils     Séances     Aemboursements     Jetons     CDRs ESPORTS                                                                                                    | v<br>v<br>v                               | Session D CDR: S347046-987c-430-o88a-083a78b8b. D de session: B347046-987c-430-o88a-083a78b8b. 24-07-40241825 Energie totale 44.70 kWn Remarque: -                                                                          | Identifiant de facture :<br>24497172-6c16-440e-9383-0<br>Session commencie à :<br>29-07-202417.44<br>Durée de la session :<br>41 minutes, 18 seconds                                                                                                    | 9lad777_ 00      | Coûts                                                                                                    | nt                    | Coût total (TVA es<br>Coût total (TVA in                                                                                  | Montant<br>EUR - 0.50<br>EUR - 1.53<br>EUR - 14.53<br>Curve                                             |
| Modèles d'abonnen      Factures      GRGANESATION      Frofés      Frofés      Séances      Remboursements      Jetons      CDRs  ESPORTS      Exportation des CDE                                                                                                    | v<br>v<br>r CPO                           | Session D CDR: S347046-9870-4300-0880-083678688 D de session: B347046-9870-4300-0880-08367868 es Session terminée à: 24-07-02041825 Energie totale 44.70 kWn Remarque :                                                     | Identifiant de facture :<br>24497172-6c16-440e-9383-0<br>Session commencie é :<br>29-07-202417.44<br>Durée de la session :<br>Al minutes, 18 seconds                                                                                                    | 9iad777_ ©       | Coûts                                                                                                    | nt                    | Coút total (TVA ex<br>Coút total (TVA in                                                                                  | Montant<br>EUR +0.50<br>                                                                                |
|                                                                                                    | v<br>v<br>R CPO<br>MSP                    | Session DCDR: B347046-897c-430-089a-083a78b8b. Dde session: B3447046-897c-430-089a-083a78b8co Session terminée 4: 29-07-024 1825 Energie totale 44.70 kVm Remarque: - Autorisation                                          | Identifiant de facture :<br>2448772-6476-440e-6383-0<br>Session commencie à :<br>29-07-202417.44<br>Durée de los ession :<br>41 minutes, 18 seconds                                                                                                    | 9lad777_ ©       | Coûts                                                                                                    | nt<br>s               | Coût total (TVA es<br>Coût total (TVA in                                                                                  | Montant<br>EUR-0.50<br>                                                                                 |
| Modèles d'abonnen     Factures     CROANISATION     Profils     Profils     Profils     Profils     Profils     Profils     Profils     CDRS     CDRS     CDRS     Profils     Paportation des CDR     Paportation des CDR     Paportation des CD      | v<br>v<br>R CPO<br>MSP                    | Session D CDR : B347046-897c-430-0890-08397808b. D de session : B347046-897c-430-0890-08397808. C Bession terminée 4 : 29-07-20241825 Energie totale 44.70 km Remarque : Autorisation UD :                                  | Identifiant de facture :<br>2403772-6c16-440e-6383-0<br>Session commencie à :<br>29-07-202417:44<br>Durée de los ession :<br>41 minutes, 18 seconds                                                                                                    | 9lad777_ ©       | Coûts                                                                                                    | nt                    | Coût total (TVA es<br>Coût total (TVA in<br>Coût total (TVA in                                                            | Montant<br>EUR - 0.50<br>                                                                               |
| Modèles d'abonnen     Factures     CROANISATION     Profis     Profis         | v<br>v<br>R CPO<br>MSP                    | Session D CDR : B34704-B97c-430-d89c-d83e78b8b. D de session : B34704-B97c-430-d89c-d83e78b8b. Session terminé é : 24-07-20241825 Energie total 44.70 km Remarque : Autorisation UD : D288900232830A Identifient é contra : | Identifiant de facture :<br>2403772-6cf6-440e-6383-0<br>Session commencie à :<br>29-07-202417.44<br>Durée de la ession :<br>41 minutes, 18 seconds<br>:<br>41 minutes, 18 seconds<br>:<br>10 minutes, 18 seconds<br>:<br>10 minutes, 19 seconds<br>:<br>10 minutes, 19 seconds<br>:<br>10 minutes, | 9lad777_ ©       | Coûts                                                                                                    | nt                    | Coût total (TVA ex<br>Coût total (TVA in<br>Coût total (TVA in<br>In de la borne de rec<br>FR*TDI-téonossoo               | Montant<br>EUR-0.50<br>EUR-14.53<br>EUR-14.53<br>Cueso EUR-15.03<br>EUR-15.03<br>EUR-15.03<br>EUR-15.03 |
|                                                                                                    | rrent<br>~<br>~<br>R CPO<br>MSP<br>melles | Session DCDR: B34704-B97c-430-d80c-d83e78b8b. Dde session: B347046-B97c-430-d80c-d83e78b8b. 23-07-2024B25 Energie totle 44.70 kVm Remarque: Autorisction UD: D88800823280A Identifiant de contrat: N=.VKX-CDUPOS8E-5        | Identifiant de facture :<br>2408772-6cf6-440e-6883-0<br>Session commencie à :<br>29-07-202417.44<br>Durée de la escion :<br>41 minutes, 18 acconds<br>41 minutes, 18 acconds<br>41 mi                                                                                                    | 9lad777_ ©       | Coûts                                                                                                    | nt<br>s               | Coût total (TVA ex<br>Coût total (TVA in<br>Coût total (TVA in<br>FR*TDE/E0003006)<br><b>Nom:</b><br>Lidî MARSELLE Voleni | Montant           EUR - 0.50                                                                            |

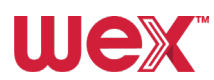

8

#### **Consulter les CDR CPO ou MSP**

Cliquez sur le bouton **Voir le CDR du CPO** dans le coin supérieur droit de l'écran CDR pour obtenir une ventilation des coûts, notamment les frais de réservation ou de stationnement. Pour les MSP CDRs, le bouton se situe en haut à droite de l'écran CDR CPO.

| wex 🕞                                    | CDR MSP / Détails                               |                                   |                                                     | adminexample@email.com                                  |
|------------------------------------------|-------------------------------------------------|-----------------------------------|-----------------------------------------------------|---------------------------------------------------------|
|                                          | 83147046-897c-4310-a89a-a83e78b8bb13-1          |                                   |                                                     | Version CDR: 2 🗸 Q. Voir le CDR du                      |
| La Tableau de bord                       | Session                                         |                                   | Coûts                                               |                                                         |
| +) Modèles d'abonnement                  | ID CDR :                                        | Identifiant de facture :          | Description                                         | Montant                                                 |
|                                          | 09147048-007-4910-0004-002070h0h                | 94407179_RofR_440o_0202_0101od777 |                                                     |                                                         |
| <b>∬€X.</b> ⊩                            | CDR CPO / Détails                               |                                   |                                                     | adminexample@email.com F 🧿 🛞 FR                         |
|                                          | e3d5b8f7-1ab8-4e15-9533-0aafefb550c6            |                                   |                                                     | Q Voir le CDR du I                                      |
| 1 Tableau de bord                        |                                                 |                                   |                                                     |                                                         |
|                                          | Session                                         |                                   | Emplacement                                         |                                                         |
| <ul> <li>Modèles d'abonnement</li> </ul> | ID CDR:<br>e3d5b8f7-1ab8-4e15-9533-0aafefb550 🗍 | Identifiant de facture :          | ID de l'emplacement :<br>9. GB*0SP*E0SP00021*1      | ID de la borne de recharge :<br>GB*OSP*EOSP0D737*1      |
| Factures                                 | ID de session :                                 | Sacalan aammanaáa à :             | Identifiant de compteur :                           | Nom :<br>College Farm Pub & Restaurant                  |
| IGANISATION                              | e3d5b8f7-1ab8-4e15-9533-0aafefb55 😔             | 01/07/2024 18:31                  | Adresse :<br>Majore Poed -                          | Code postal :                                           |
| a Profils                                | Session terminée à :                            | Durée de la session :             | Ville :                                             | Pays :                                                  |
| Emplacements $\lor$                      | 01/07/2024 18:44                                | is minutes, 19 seconds            | Swindon                                             | United Kingdom of Great Britain and<br>Northern Ireland |
| 7 Séances                                | Énergie totale<br>8.35 kWh                      |                                   | ID de partie CPO :<br>OSP                           | Code pays CPO :<br>GB                                   |
| Remboursements                           | Remarque :                                      |                                   | Nom de l'opérateur :<br>Osprey Charging Network Ltd |                                                         |
| jetons 🗸                                 | -                                               |                                   |                                                     |                                                         |
| CDRs ^                                   |                                                 |                                   |                                                     |                                                         |
| CDR CPO                                  | Autorisation                                    |                                   |                                                     |                                                         |
| CDR MSP                                  | UID :<br>DE3DEB344A3DDE                         | Taper :<br>OTHER                  |                                                     |                                                         |
| 72 Exportation des CDR CPO               | Identifiant de contrat :                        | Méthode d'autorisation :          |                                                     |                                                         |
| Exportation de CDR MSP                   | Référence d'autorisation :                      | COMMAND.                          |                                                     |                                                         |
|                                          | -                                               |                                   |                                                     |                                                         |
|                                          |                                                 |                                   |                                                     |                                                         |
|                                          | Coûts                                           |                                   |                                                     |                                                         |
|                                          | Description                                     | Coûts reçus                       | Coûts calculés en devise locale                     | Coûts calculés en devise de base                        |
|                                          | Coûts fixes                                     | PRIX NON DISPONIBLE               | PRIX NON DISPONIBLE                                 | PRIX NON DISPONIBLE                                     |
|                                          |                                                 |                                   |                                                     |                                                         |
|                                          | Coûts de réservation                            | PRIX NON DISPONIBLE               | PRIX NON DISPONIBLE                                 | PRIX NON DISPONIBLE                                     |

#### **Accéder directement aux CDR**

Les deux versions CDR sont également disponibles directement dans la section CDR du menu latéral gauche, sous ORGANISATION > CDRs > CPO CDRs ou MSP CDRs.

#### **Télécharger les factures**

Pour télécharger une facture dans la fenêtre de votre navigateur, cliquez sur **Télécharger** en haut de l'écran de la facture et sélectionnez **Télécharger la facture** dans le menu déroulant.

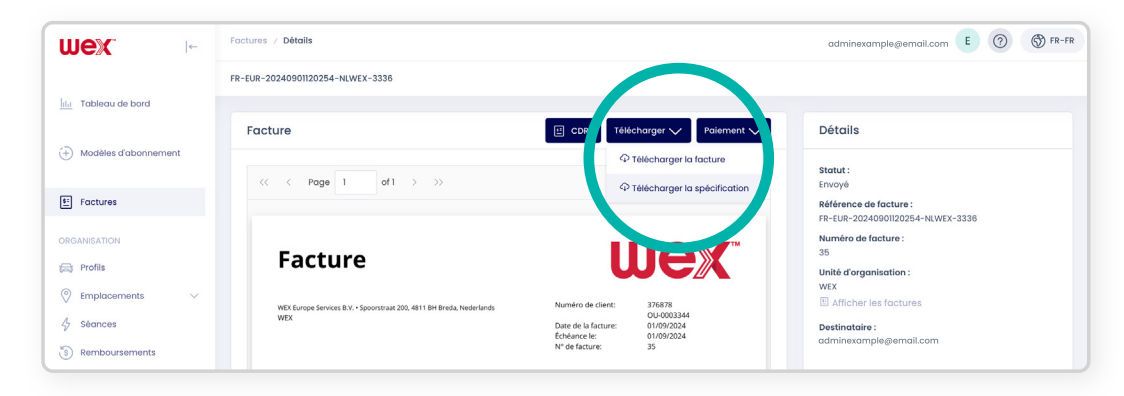

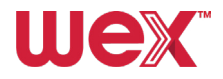

#### Télécharger des factures détaillées

Pour obtenir une facture détaillée avec les des données CDR, cliquez sur **Télécharger** en haut de l'écran, puis sélectionnez **Télécharger la spécification** dans le menu déroulant.

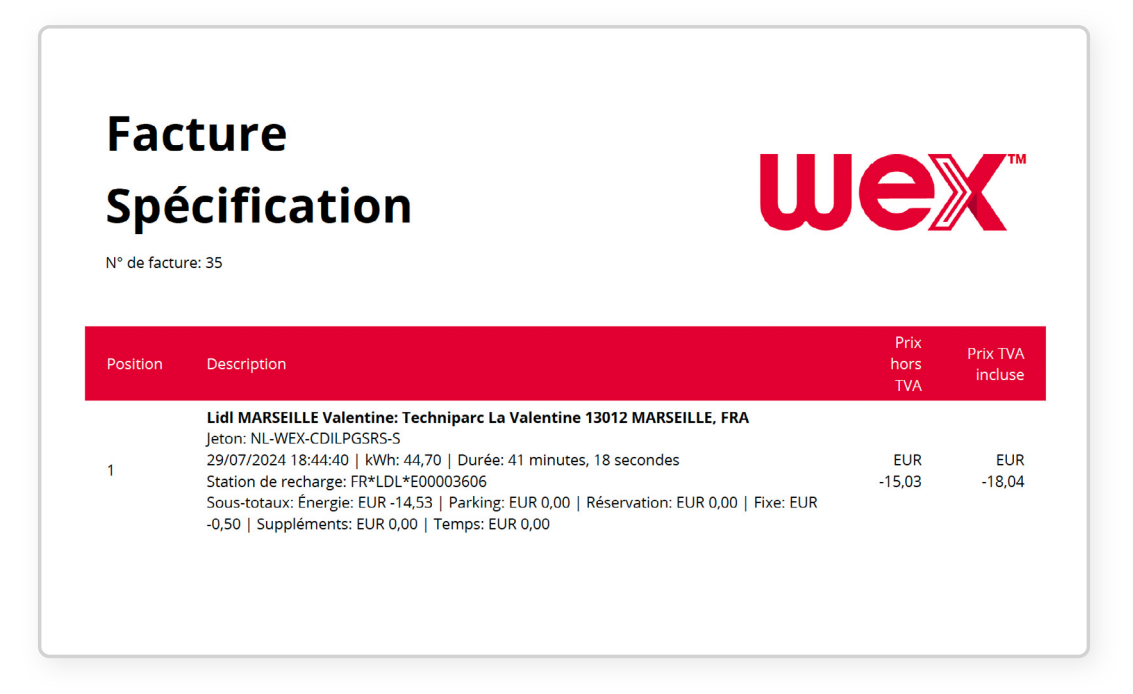

#### Gérer les échecs de paiement

Si un paiement de facture échoue, vous (le Gestionnaire de flotte ou l'administrateur du compte) pouvez générer un nouveau lien de paiement pour réessayer.

- 1. Cliquez sur le bouton **Paiement** en haut de la page.
- 2. Dans le menu déroulant, sélectionnez Envoyer le lien.

3. Le nouveau lien de paiement sera envoyé à l'adresse e-mail associée à votre compte (probablement votre propre e-mail).

4. Ouvrez l'e-mail et cliquez sur le lien pour retenter le paiement. Nous enverrons ensuite la demande de paiement à votre banque pour traitement.

| wex:                      | Factures / Détails                                                           |                                                                                    | adminexample@email.com                   |
|---------------------------|------------------------------------------------------------------------------|------------------------------------------------------------------------------------|------------------------------------------|
|                           | FR-EUR-20240901120254-NLWEX-3336                                             |                                                                                    |                                          |
| IIII Tableau de bord      |                                                                              |                                                                                    |                                          |
|                           | Facture                                                                      | 🗉 CDRs Télécharger 🗸 Paiement 🗸                                                    | Détails                                  |
| 🕀 Modèles d'abonnement    |                                                                              | 🛍 Envoyer le lien                                                                  |                                          |
|                           | << < Page 1 of 1 > >>                                                        | 12 × ×                                                                             | Envoyé                                   |
| E Factures                |                                                                              |                                                                                    | Référence de facture :                   |
| ORGANISATION              |                                                                              |                                                                                    | Numéro de facture :                      |
| Profils                   | Facture                                                                      |                                                                                    | 35                                       |
|                           |                                                                              |                                                                                    | WEX                                      |
|                           | WEX Europe Services B.V. • Spoorstraat 200, 4811 BH Breda, Nederlands<br>WEX | Numéro de client: 376878<br>OU-0003344                                             | E Afficher les factures                  |
| 4 Séances                 |                                                                              | Date de la facture: 01/09/2024<br>Échéance le: 01/09/2024                          | Destinataire :<br>adminexample@email.com |
| Remboursements            |                                                                              | Nº de facture: 35                                                                  |                                          |
| 🧵 Jetons 🗸 🗸              | Description                                                                  | Quantité Montant final                                                             |                                          |
| ± CDRs ∨                  | Sessions de chargement - (Période avant 31-07-2024)                          | 1 EUR-15,03                                                                        | Historique                               |
| EXPORTS                   | Attention<br>Veuillez verseri<br>indiguant le nu                             | le montant total avant 01/09/2024 sur le compte bancaire en<br>méro de facture 35. | 01-09-2024 13:05 o Facture envoyer à     |
| 2 Exportation des CDR CPO |                                                                              |                                                                                    | adminexample@email.com                   |

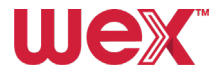

# **Création d'un utilisateur**

Configurez des utilisateurs pour leur permettre d'accéder à l'application mobile et aux services de cartes de recharge.

# Configuration des utilisateurs

Chaque conducteur de VE devra être configuré en tant qu'utilisateur avec un profil qui lui aura été attribué pour pouvoir utiliser l'application mobile et la carte de recharge.

#### Restriction de l'adresse électronique

Le système n'autorise qu'un seul utilisateur par adresse électronique. Si vous tentez d'enregistrer un utilisateur avec une adresse déjà utilisée, un message d'erreur s'affichera. Pour utiliser la même adresse électronique, vous devez d'abord supprimer l'utilisateur existant.

#### Utilisateurs non conducteurs de VE

Vous pouvez également créer un profil d'utilisateur pour une personne qui n'est pas un conducteur de VE. Cet utilisateur n'a pas besoin d'un profil s'il souhaite uniquement accéder au portail en ligne et qu'il n'utilise pas de carte de recharge ou l'application mobile pour recharger son véhicule. Les étapes sont décrites ci-dessous.

# Gestionnaire de flotte Utilisateur (portail en ligne uniquement)

Pour configurer un gestionnaire de flotte qui n'a besoin que d'un accès au portail en ligne, suivez **les six étapes** suivantes :

#### Accéder à la section des utilisateurs

Sélectionnez **Utilisateurs** sous ADMINISTRATION dans le menu latéral. Une liste de tous les utilisateurs de votre unité d'organisation s'affiche, vous permettant de filtrer et de rechercher les utilisateurs existants afin de vérifier leur rôle, la date de création de leur profil, l'état d'activation de leur compte et l'état de confirmation de leur courriel.

| UeX ⊩                   | Utilisateurs |                          |                    |                  |                                          |                  | adminexample@email.cor | n E 🕐 🕅 FR-                |
|-------------------------|--------------|--------------------------|--------------------|------------------|------------------------------------------|------------------|------------------------|----------------------------|
|                         | Utilisateurs | Gérer les utilisateurs e | t les permissions. |                  |                                          |                  |                        |                            |
| al Tableau de bord      |              |                          |                    |                  |                                          |                  |                        |                            |
| •) Modèles d'abonnement | Recher       | che                      | Q                  |                  |                                          |                  | + c                    | réer un nouvel utilisateur |
| Factures                |              |                          |                    |                  |                                          |                  |                        | State 6                    |
| RGANISATION             |              | Adresse email 🟦          | Nom 11             | Nom de famille † | Rôles                                    | Email confirmé 🌐 | Actif 1                | Heure de création 11       |
| 3 Profils               |              |                          |                    |                  | Tous 🗸                                   | Tous 🗸           | Tous 🗸                 |                            |
| Emplacements V          | -            | example1@email.com       | Example            | One              | Conducteur de VE                         | OUI              | OUI                    | 17-10-2024                 |
| 9 Séances               | :            | example2@email.com       | Example            | Two              | Administrateur d'unité<br>d'organisation | OUI              | OUI                    | 15-10-2024                 |
| jetons 🗸                | :            | example3@email.com       | Example            | Three            | 2 Rôles                                  | OUI              | OUI                    | 14-10-2024                 |
| CDRs 🗸                  | :            | example4@email.com       | Example            | Four             | 2 Rôles                                  | NON              | OUI                    | 13-10-2024                 |
| PORTS                   | :            | example5@email.com       | Example            | Five             | 2 Rôles                                  | NON              | OUI                    | 13-10-2024                 |
| Exportation de CDR MSP  | :            | example6@email.com       | Example            | Six              | 2 Rôles                                  | OUI              | OUI                    | 13-10-2024                 |
| INISTRATION             | :            | example7@email.com       | Example            | Seven            | Conducteur de VE                         | OUI              | OUI                    | 10-10-2024                 |
| Unités organisation des | :            | example8@email.com       | Example            | Eight            | 2 Rôles                                  | OUI              | OUI                    | 10-10-2024                 |
| Utilisateurs            | :            | example9@email.com       | Example            | Nine             | Conducteur de VE                         | OUI              | OUI                    | 08-10-2024                 |
|                         | :            | example10@email.com      | Example            | Ten              | Conducteur de VE                         | OUI              | OUI                    | 07-10-2024                 |

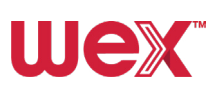

#### **2** Créer un nouvel utilisateur

Cliquez sur le bouton **Créer un nouvel utilisateur** situé dans le coin supérieur droit de l'écran, au-dessus de la liste des utilisateurs.

| wex 🕞                                               | Utilisateurs                        |                       |                  |                                          |                         | adminexample@email.cor | E 7 🛞 FR-1                 |
|-----------------------------------------------------|-------------------------------------|-----------------------|------------------|------------------------------------------|-------------------------|------------------------|----------------------------|
|                                                     | Utilisateurs Gérer les utilisateurs | s et les permissions. |                  |                                          |                         |                        |                            |
| lilii Tableau de bord                               |                                     |                       |                  |                                          |                         |                        |                            |
| (+) Modèles d'abonnement                            | Recherche                           | Q                     |                  |                                          |                         | + 0                    | réer un nouvel utilisateur |
| E Factures                                          |                                     |                       |                  |                                          |                         |                        | St Effacer                 |
| ORGANISATION                                        | Adresse email 11                    | Nom 11                | Nom de famille 🗍 | Rôles                                    | Email confirmé ‡        | Actif 1                | Heure de création ‡        |
| Profils                                             |                                     |                       |                  | Tous ~                                   | Tous 🗸                  | Tous 🗸                 |                            |
| Emplacements ~                                      | example1@email.com                  | Example               | One              | Conducteur de VE                         | OUI                     | OUI                    | 17-10-2024                 |
| <ul> <li>Séances</li> <li>Remboursements</li> </ul> | example2@email.com                  | Example               | Two              | Administrateur d'unité<br>d'organisation | ουι                     | OUI                    | 15-10-2024                 |
| jetons V                                            | example3@email.com                  | Example               | Three            | 2 Rôles                                  | OUI                     | OUI                    | 14-10-2024                 |
| CDRs V                                              | example4@email.com                  | Example               | Four             | 2 Rôles                                  | NON                     | OUI                    | 13-10-2024                 |
| EXPORTS                                             | example5@email.com                  | Example               | Five             | 2 Rôles                                  | NON                     | OUI                    | 13-10-2024                 |
| Exportation de CDR MSP                              | example6@email.com                  | Example               | Six              | 2 Rôles                                  | OUI                     | OUI                    | 13-10-2024                 |
| ADMINISTRATION                                      | example7@email.com                  | Example               | Seven            | Conducteur de VE                         | OUI                     | OUI                    | 10-10-2024                 |
| Unités organisationnelles                           | example8@email.com                  | Example               | Eight            | 2 Rôles                                  | OUI                     | OUI                    | 10-10-2024                 |
| Q Utilisateurs                                      | example9@email.con                  | Example               | Nine             | Conducteur de VE                         | OUI                     | OUI                    | 08-10-2024                 |
|                                                     | example10@email.com                 | n Example             | Ten              | Conducteur de VE                         | OUI                     | OUI                    | 07-10-2024                 |
|                                                     |                                     |                       |                  | 1 10                                     | ana 0.4 alian dhata 🛛 🕖 | / 1 0 0                | · · · · · · ·              |

L'écran de création d'un utilisateur s'affiche, avec trois onglets : Informations sur l'utilisateur, Unités organisationnelles et Rôles.

|        | Utilisateurs | Gérer les utilisateurs et les permissions.           |                |               |             |
|--------|--------------|------------------------------------------------------|----------------|---------------|-------------|
|        | Reche        | Créer un nouvel utilisateur                          |                | ×             | + cr        |
| nent   |              | Informations sur l'utilisateur Unités organisationne | elles Rôles    |               |             |
|        |              | Nom *                                                |                |               |             |
|        |              | Nom de famille *                                     |                |               | ti Actif ti |
|        |              | Adresse emgil *                                      |                |               | V Tous      |
| $\sim$ | :            |                                                      |                |               | OUI         |
|        | :            | Numéro de téléphone                                  |                |               | OUI         |
| $\sim$ | :            | TVA visible                                          |                |               | OUI         |
| $\sim$ | :            | Utiliser les paramètres de l'unité<br>d'organisation | TVA<br>visible | TVA<br>cachée | OUI         |
| RCPO   | :            | <ul><li>Actif</li><li>Verrouillage activé</li></ul>  |                |               | OUI         |
| MSP    | :            |                                                      |                |               | OUI         |
|        | :            |                                                      | Annuler        |               | OUI         |
| nelles |              |                                                      |                | _             |             |

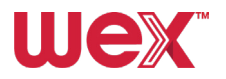

#### **3** Saisir les informations relatives à l'utilisateur

Indiquez le prénom, le nom, l'adresse électronique et le numéro de téléphone de l'utilisateur.

#### **Activer l'affichage de la TVA**

Sélectionnez l'option TVA visible. Laissez les cases Actif et Verrouillage activé cochées.

#### **5** Attribuer une unité d'organisation

Accédez à l'onglet **Unités organisationnelles**. Mettez en surbrillance la bonne unité organisationnelle dans le diagramme des unités organisationnelles. L'utilisateur ne peut pas être enregistré tant que tous les champs obligatoires de cet onglet et de l'onglet suivant n'ont pas été remplis.

| Recherc | ne Q                                                                                           |             |
|---------|------------------------------------------------------------------------------------------------|-------------|
|         | Créer un nouvel utilisateur X                                                                  |             |
|         | Informations sur l'utilisateur Unités organisationnelles Rôles                                 | 1↓ Actif 1↓ |
|         | Q                                                                                              | ✓ Tous      |
| :       | ✓                                                                                              | OUI         |
| :       | <ul> <li>&gt; wex Example 2</li> <li>&gt; WEX Example 3</li> <li>&gt; wex Example 4</li> </ul> | OUI         |
| :       |                                                                                                | OUI         |
| :       |                                                                                                | OUI         |
| :       | Annuler Enregistrer                                                                            | OUI         |
| :       | OUI                                                                                            | OUI         |

#### 6 Attribuer des rôles

Allez dans l'onglet **Rôles**. Pour le gestionnaire de flotte, cochez les cases des rôles **SupportAgent** et **EVDriver**. Cliquez sur **Enregistrer** pour finaliser la création d'un utilisateur.

| Créer un nouvel utilisate      | ur                        |         | ×           | OUI |
|--------------------------------|---------------------------|---------|-------------|-----|
| Informations sur l'utilisateur | Unités organisationnelles | Rôles 1 |             | OUI |
| EvDn er OrganizationUnitAdmin  |                           |         |             | OUI |
| SupportAgent                   |                           |         |             | OUI |
|                                |                           | Annuler | Enregistrer | OUI |
|                                |                           |         |             |     |

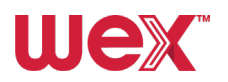

# **Conducteur de VE**

Pour configurer un conducteur de VE, suivez **les étapes 1 à 5** des instructions concernant la configuration du gestionnaire de flotte (voir <u>page 11</u>).

À l'étape 6, NE COCHEZ PAS la case « SupportAgent ». Cliquez sur Enregistrer.

# Méthode alternative Création simultanée d'un profil et d'un utilisateur

Vous pouvez créer un nouveau profil et un nouvel utilisateur en même temps en suivant **les étapes** suivantes :

#### Commencer la création du profil

Suivez les **étapes 1** et **2** de la **création d'un profil** pour commencer à configurer un nouveau profil (voir <u>page 15</u>).

#### Créer un nouvel utilisateur

Cliquez sur le bouton **Créer** à côté du champ Utilisateur à droite de l'écran. Vous accéderez à l'écran Créer un nouvel utilisateur, où vous pourrez suivre les étapes de création d'un utilisateur (décrites à la page 12).

| Général                                                             | Informations de paieme                                                            | nt Détails de l'adres | se Demande de jeton |             |           |
|---------------------------------------------------------------------|-----------------------------------------------------------------------------------|-----------------------|---------------------|-------------|-----------|
| Profil partagé                                                      |                                                                                   |                       |                     |             |           |
| Oui                                                                 | Non                                                                               |                       |                     |             |           |
| Nom *                                                               |                                                                                   |                       |                     |             |           |
|                                                                     |                                                                                   |                       |                     |             |           |
| acturable                                                           |                                                                                   |                       |                     |             |           |
|                                                                     |                                                                                   |                       |                     |             |           |
| Utiliser les                                                        | paramètres de l'unité d'or                                                        | ganisation Facture    | able Non facturable |             |           |
| Utiliser les<br>Détection de l                                      | paramètres de l'unité d'or<br>fraude de session                                   | ganisation Facture    | able Non facturable |             |           |
| Utiliser les<br>Détection de f                                      | paramètres de l'unité d'or<br>fraude de session<br>activer la détection de fraude | pour ce profil.       | able Non facturable |             |           |
| Utiliser les                                                        | paramètres de l'unité d'or<br>fraude de session<br>activer la détection de fraude | pour ce profil.       | Non facturable      |             |           |
| Utiliser les<br>Détection de l<br>Activer ou désc<br>Utilisateur *  | paramètres de l'unité d'or<br>fraude de session<br>activer la détection de fraude | ganisation Factur     | Non facturable      |             |           |
| Utiliser les<br>Détection de fa<br>Activer ou désc<br>Utilisateur * | paramètres de l'unité d'or<br>fraude de session<br>activer la détection de fraude | ganisation Factur     | Non facturable      | Q Choisir a | J + Créer |
| Utiliser les<br>Détection de l<br>uctiver ou désc<br>Utilisateur *  | paramètres de l'unité d'or<br>fraude de session<br>activer la détection de fraude | ganisation Factur     | able Non facturable | Q Choisir M | U + Créer |
| Utiliser les<br>Détection de l<br>Activer ou désc<br>Dilisateur *   | paramètres de l'unité d'or<br>fraude de session<br>activer la détection de fraude | ganisation Factur     | able Non facturable | Q Choisir H | J + Créer |
| Utiliser les<br>Détection de fa<br>Activer ou désc<br>Utilisateur * | paramètres de l'unité d'or<br>fraude de session<br>activer la détection de fraude | ganisation Factur     | able Non facturable | Q Choisir a | U + Créer |
| Utiliser les<br>Détection de la<br>Activer ou désc<br>Utilisateur * | paramètres de l'unité d'or<br>fraude de session<br>activer la détection de fraude | ganisation Factur     | able Non facturable | Q Choisir A | - Créer   |

#### Attribuer des rôles

À **l'étape 6** du processus de création, assurez-vous que le rôle « SupportAgent » n'est pas coché pour les conducteurs de VE, mais qu'il l'est pour les gestionnaires de flotte. Puis cliquez sur **Enregistrer**.

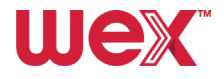

# **Création d'un profil**

Voici comment créer un profil pour **les conducteurs de VE** afin qu'ils puissent commencer à utiliser les services de recharge.

### Exigence d'un profil actif

Pour recevoir une carte RFID ou un jeton virtuel et démarrer une session de recharge, tous les conducteurs de VE doivent avoir un profil actif. Vous pouvez créer simultanément un nouveau profil et un nouvel utilisateur pour un conducteur de VE (voir ci-dessous).

#### Profils multiples

Un utilisateur peut avoir plusieurs profils et basculer entre eux via l'application. Par exemple, il peut charger son véhicule personnel en utilisant une méthode de paiement différente de celle utilisée pour la carte VE de sa flotte.

## Éviter les profils partagés

Vous ne devez pas créer de profils partagés.

Pour créer un nouveau profil pour un conducteur de VE, procédez comme suit :

#### Accéder à l'onglet « Profil »

Allez à la section **Profils** dans le menu latéral sous ORGANISATION.

| U         | Jex                | ←  | Profil  | 8        |                         |                    |               |                      | emily@chillimint.com | E ⑦ ⑤ FR-FR            |
|-----------|--------------------|----|---------|----------|-------------------------|--------------------|---------------|----------------------|----------------------|------------------------|
|           |                    |    | Profile | s Info   | ormations d'en-tête des | profils            |               |                      |                      |                        |
| <u>ht</u> | Tableau de bord    |    |         |          |                         |                    |               |                      | _                    |                        |
| Œ         | Modèles d'abonneme | nt |         | Rechercl | he                      | C                  | λ             |                      | _ + c                | réer un nouveau profil |
| 5:        | Factures           |    |         |          |                         |                    |               |                      |                      | ☆ Effacer              |
| OR        | GANISATION         |    |         |          | Nom †↓                  | Email              | ID externe ↑↓ | Unité d'organisation | Profil partagé 🏦     | Date de création 🛝     |
| F         | Profils            |    |         |          |                         |                    |               | Tous 🗸               | Tous 🗸               | Ë                      |
| Q         | Emplace lents      | ~  |         | ÷        | Example                 | example1@email.com | VE0018        | Example              | NON                  | 17-10-2024             |
| 5         | Séances            |    |         | :        | Example                 | example2@email.com | -             | Example              | NON                  | 10-10-2024             |
| ē         | Jetons             | ~  |         | :        | Example                 | example3@email.com | -             | Example              | NON                  | 07-10-2024             |
|           | CDRs               | ~  |         | :        | Example                 | example4@email.com | -             | Example              | NON                  | 07-10-2024             |

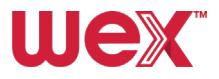

#### **2** Créer un nouveau profil

Cliquez sur le bouton **Créer un nouveau profil** en haut à droite de l'écran. Repérer les quatre onglets qui s'affichent à l'écran : Général, Informations de paiement, Détails de l'adresse et Demande de jeton.

| Wex Ie                                              | Profils                        |                           |                      | emily@chillimint.com | E ? S FR-FR             |
|-----------------------------------------------------|--------------------------------|---------------------------|----------------------|----------------------|-------------------------|
| lili Tableau de bord                                | Profils Informations d'en-tête | des profils               |                      |                      |                         |
| (+) Modèles d'abonnement                            | Recherche                      | Q                         |                      | +                    | Créer un nouveau profil |
| Foctures                                            |                                |                           |                      |                      | 🕅 Effacer               |
| ORGANISATION                                        | Nom †↓                         | Email ID externe †↓       | Unité d'organisation | Profil partagé †     | Date de création 🗍      |
| 😝 Profils                                           |                                |                           | Tous 🗸               | Tous 🗸               | Ë                       |
| ) Emplacements V                                    | Example                        | example1@email.com VE0018 | Example              | NON                  | 17-10-2024              |
| <ul> <li>Séances</li> <li>Remboursements</li> </ul> | Example                        | example2@email.com -      | Example              | NON                  | 10-10-2024              |
| 📑 Jetons 🗸                                          | Example                        | example3@email.com _      | Example              | NON                  | 07-10-2024              |
| E CDRs V                                            | Example                        | example4@email.com -      | Example              | NON                  | 07-10-2024              |

| Créer un n      | ouveau profil                      |                      |                  |  |
|-----------------|------------------------------------|----------------------|------------------|--|
| Général         | Informations de paiement           | Détails de l'adresse | Demande de jeton |  |
| Profil partagé  |                                    |                      |                  |  |
| Oui N           | lon                                |                      |                  |  |
| Nom *           |                                    |                      |                  |  |
|                 |                                    |                      |                  |  |
| Facturable      |                                    |                      |                  |  |
| Utiliser les    | paramètres de l'unité d'organi     | sation Facturable    | Non facturable   |  |
| Détection de fr | raude de session                   |                      |                  |  |
|                 | ativas la détaction de fravela sou | u ee mee(il          |                  |  |

#### **3** Onglet Général

Assurez-vous que l'option Profil partagé est réglée sur **Non**. Faites défiler la page jusqu'à Utilisateur et sélectionnez un utilisateur existant en cliquant sur le bouton **Choisir** de la loupe. Vous pouvez également ajouter un nouvel utilisateur en cliquant sur le bouton **+Créer**. Lorsqu'un utilisateur est sélectionné ou créé, le champ Nom se remplit automatiquement. Définir le paramètre facturable sur **Non facturable** avant de sauvegarder.

| Wex -                            | Profil / Créer au                                                                      | dminexample@email.com | E ?     | S FR-FR     |
|----------------------------------|----------------------------------------------------------------------------------------|-----------------------|---------|-------------|
|                                  | Créer un nouveau profil                                                                |                       |         | Enregistrer |
| IIII Tableau de bord             |                                                                                        |                       |         |             |
|                                  | Créer un nouveau profil                                                                |                       |         |             |
| (+) Modèles d'abonnement         | Général Informations de paiement Détails de l'adresse Demande de jeton                 |                       |         |             |
| Factures                         | Profil partagé                                                                         |                       |         |             |
| ORGANISATION                     | Oui Non                                                                                |                       |         |             |
| Profils                          | Nom *                                                                                  |                       |         |             |
| $\bigotimes$ Emplacements $\lor$ |                                                                                        |                       |         |             |
| Séances                          | Facturable Utiliser les paramètres de l'unité d'organisation Facturable Non facturable |                       |         |             |
| S Remboursements                 | Détection de fraude de session                                                         |                       |         |             |
| 📕 Jetons 🗸 🗸                     | Activer ou désactiver la détection de fraude pour ce profil.                           |                       |         |             |
| 📰 CDRs 🗸                         |                                                                                        |                       |         |             |
| EXPORTS                          | Utilisoteur *                                                                          | Q ch                  | oisir U | + Créer     |
|                                  |                                                                                        |                       |         |             |

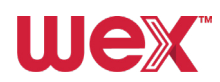

#### **4** Onglet Informations de paiement

Ajoutez l'adresse électronique de l'utilisateur dans le champ Adresse e-mail (générale). Elle doit correspondre à l'adresse électronique de l'utilisateur. Passez ensuite à l'onglet **Détails de l'adresse**.

| Créer un                                            | nouveau profil                                    |                      |                  |      |
|-----------------------------------------------------|---------------------------------------------------|----------------------|------------------|------|
| Général                                             | Informations de paiement                          | Détails de l'adresse | Demande de jeton |      |
| Adr see-m                                           | nail (factur                                      |                      |                  |      |
| Adresse e-m                                         | nail (générale) *                                 |                      |                  |      |
|                                                     |                                                   |                      |                  |      |
|                                                     |                                                   |                      |                  |      |
|                                                     | )                                                 |                      |                  |      |
|                                                     | )                                                 |                      |                  |      |
| er un nouvec                                        | au profil                                         |                      |                  | Enre |
| er un nouvec                                        | au profil                                         |                      |                  |      |
| er un nouvec<br>Créer un                            | au profil<br>nouveau profil                       |                      |                  | Enre |
| er un nouvec<br>Créer un<br>Général                 | au profil<br>nouveau profil                       | Détails de l'adresse | Demande de jeton | Enre |
| er un nouvec<br>Créer un<br>Général<br>Adresse de f | au profil nouveau profil Informations de paiement | Détails de l'adresse | Demande de jeton | Enre |

#### **5** Onglet Détails de l'adresse

Saisissez l'adresse à laquelle la carte RFID doit être envoyée. Il s'agit généralement de la même adresse que celle du gestionnaire de flotte ou de l'unité organisationnelle. Laissez la case Utiliser cette adresse comme adresse de livraison cochée et passez à l'onglet **Demande de jeton**.

| lilit Tableau de bord                |                                                                        |
|--------------------------------------|------------------------------------------------------------------------|
| (+) Modèles d'abonnement             | Général Informations de paiement Détails de l'adresse Demande de jeton |
| Factures                             | Adresse de facturation<br>Nom de l'entreprise                          |
|                                      |                                                                        |
| ORGANISATION                         | Rue                                                                    |
| 🖨 Profils                            |                                                                        |
| $^{\odot}$ Emplacements $\checkmark$ | Numéro de maison                                                       |
| & Séances                            |                                                                        |
| Remboursements                       | Suffixe de numéro de maison                                            |
| j Jetons V                           |                                                                        |
| 📰 CDRs 🗸                             | Informations d'adresse supplémentaires                                 |
| EXPORTS                              | Code postal                                                            |
| Exportation des CDR CPO              |                                                                        |
| Exportation de CDR MSP               | Ville                                                                  |
| ADMINISTRATION                       |                                                                        |
|                                      | Pays                                                                   |
| O Utilisateurs                       | Chambre de commerce                                                    |
|                                      |                                                                        |
|                                      | TVA                                                                    |
|                                      |                                                                        |
|                                      | Utiliser cette adresse comme adresse de livraison                      |
|                                      |                                                                        |

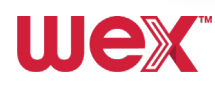

#### Onglet demande de jeton

Sélectionnez le bouton Carte (nous ne proposons pas de porte-clés) et indiquez le nombre de jetons physiques requis. Il s'agit d'un jeton physique par profil établi. Des jetons virtuels pour la recharge à l'aide de l'application peuvent également être attribués au profil, ce qui permet au conducteur de VE de commencer à recharger son véhicule avant de recevoir la carte RFID physique. Le nombre total de profils au sein d'une même unité organisationnelle déterminera le nombre total d'abonnements aux services facturés. Cliquez sur Enregistrer pour terminer la procédure.

| Général        | Into, pations de paiement | Détails de l'adresse | Demande de jeton |  |  |
|----------------|---------------------------|----------------------|------------------|--|--|
| Type de jeton  |                           |                      |                  |  |  |
| + Car          | te 🕄 Porte-clés           |                      |                  |  |  |
| quantité de je | etons                     |                      |                  |  |  |

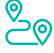

# **Emplacements**

Dans la barre latérale, sous ORGANISATION, vous trouverez le menu déroulant Emplacements qui vous permet d'obtenir une vue d'ensemble des emplacements, de vérifier les emplacements privés et d'afficher une carte des points de charge. Voyons cela plus en détail :

#### Trouver des points de charge

Allez à Emplacements dans le menu latéral sous ORGANISATION. Sélectionnez Apercu pour afficher une liste des points de charge, qui peut être filtrée par code pays, pays, ID de partie, ID de l'emplacement, nom, adresse, ville, recharges privées ou publiques, et nombre de prises de recharge disponibles.

| Wex                        | ←  | Empl  | acemen  | ts          |                   |              |              |              | adr                        | ninexample@emo         | ail.com   | ?         | S FR-FR  |
|----------------------------|----|-------|---------|-------------|-------------------|--------------|--------------|--------------|----------------------------|------------------------|-----------|-----------|----------|
|                            |    | Emple | acemen  | ts Informat | ions d'en-tête d' | emplacements |              |              |                            |                        |           |           |          |
| IIII Tableau de bord       |    |       |         |             |                   |              |              |              |                            |                        |           |           |          |
| (+) Modèles d'abonneme     | nt |       | Rechero | che         |                   | (            | 2            |              |                            |                        |           |           |          |
| Factures                   |    |       |         |             |                   |              |              |              |                            |                        |           | ☆ Effacer | ٢        |
| ORGANISATION               |    |       |         | Code pays   | Pays              | ID de partie | ID de l'e †↓ | Nom          | Adresse 1                  | Ville †↓               | Public †↓ | Borne     | es de r  |
|                            | _  |       |         | Tous 🗸      |                   |              |              |              |                            |                        | Tous      | ~         |          |
|                            | ^  |       | :       | π           | ITA               | ATE          | IT00430      | Atlante - Sa | Strada<br>Cooperativa<br>9 | Sant'Antoni<br>di Susa | OUI       | 2 DI      | SPONIBLE |
| := Aperçu                  |    |       | :       | п           | ITA               | ATE          | IT00431      | Atlante - Sa | Via Altiero<br>Spinelli 1  | San Mauro<br>Pascoli   | OUI       | 2 DI:     | SPONIBLE |
| U.S.                       |    |       | :       | +49         | Germany           | 809          | +49*809*01   | Charging St  | Mont-Cenis-<br>Platz 1     | Herne                  | OUI       | 2 DI      | PONIBLE  |
| Séances     Semboursements |    |       | :       | +49         | Germany           | 809          | +49*809*01   | Charging St  | Essener<br>Straße          | Dortmund               | OUI       | 2 EN      | CHARGE   |
|                            |    |       | :       | +49         | Germany           | 809          | +49*809*01   | Charging St  | Sonnenstra                 | Dortmund               | OUI       | 2 DI      | PONIBLE  |

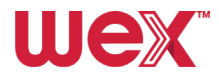

#### **Afficher les lieux privés**

Sélectionnez **Lieux privés** pour afficher les mêmes informations pour chaque point de charge privé mis en place dans l'unité organisationnelle.

#### Afficher la carte

Sélectionnez Carte pour afficher les points de charge sur une carte hébergée par Google.

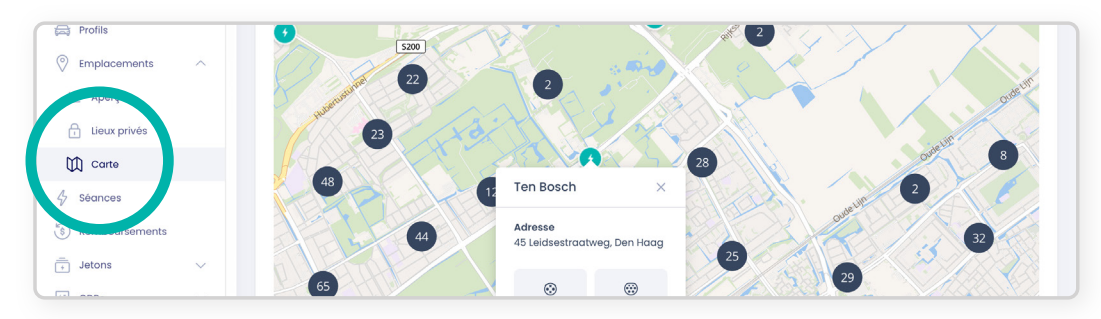

#### Voir les détails du points de charge

Sur la carte, cliquez sur un emplacement et sélectionnez **Afficher** pour voir plus de détails sur ce point de charge.

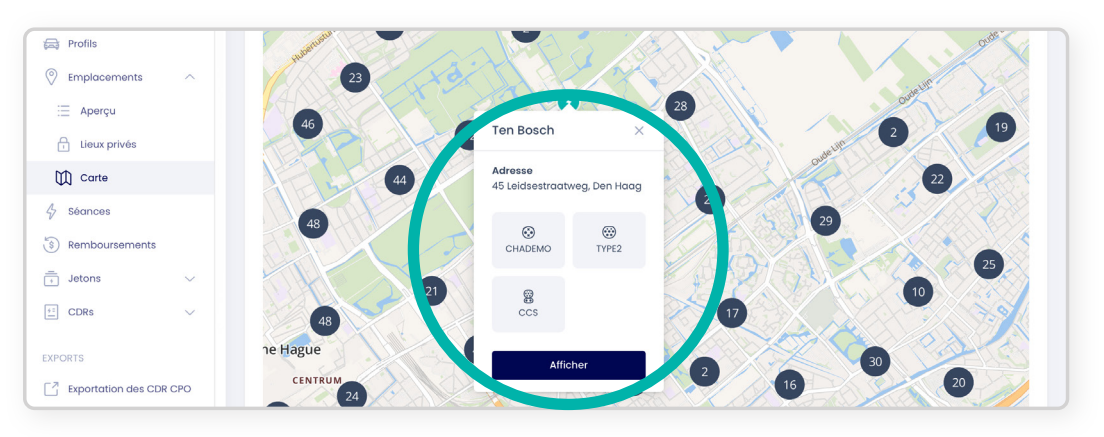

#### Voici un exemple :

| hill Tableau de bord     |                                         |                                              |       |                                  |                       |                               |
|--------------------------|-----------------------------------------|----------------------------------------------|-------|----------------------------------|-----------------------|-------------------------------|
|                          | Détails                                 |                                              |       | Détails supplé                   | ementaires            |                               |
| (+) Modeles d'abonnement | ID de l'emplacement<br>TOTAL-NN001799NL | Pays<br>NLD                                  |       | Propriétaire                     | Public                |                               |
| 57 Factures              | ID de partie<br>HPC                     | Nom<br>Ten Bosch                             |       | Type de stationner               | nent Fusear<br>Europe | u <b>horaire</b><br>/Brussels |
| ORGANISATION             | Adresse<br>45 Leidsestraatweg           | <b>Ville</b><br>Den Haag                     |       | Recharge lorsque f               | ermé Mélan<br>-       | ge d'énergie                  |
| Profils                  | Code postal                             | État                                         |       | Recharge intelliger              | nte Déma              | rrage/arrêt à distance        |
| Emplacements             | 2594 BB                                 | -                                            |       | NON                              | OUI                   |                               |
| 📃 Aperçu                 |                                         |                                              |       | Commandes de dé<br>de connecteur | verrouillage          |                               |
| Lieux privés             |                                         |                                              |       | NON'                             |                       |                               |
| Carte                    |                                         |                                              |       |                                  |                       |                               |
| 5éances                  | Connecteurs                             |                                              |       |                                  |                       | A Choisissez un profil        |
| Remboursements           |                                         |                                              |       |                                  |                       |                               |
| Jetons 🗸                 | ID de la borne de r                     | ID du connecteur                             | Prix  | Statut                           | Format de connect     | Coordonnées                   |
| CDRs V                   | FR*HPC*ENN001799                        | 78b51af5-96a1-<br>5dd4-9fb3-<br>fc42bf85e84a |       | DISPONIBLE                       | •                     | ✓ 52.098793  <br>4.346523     |
| PORTS                    | FR*HPC*ENN001799                        | 04f507a0-bd13-<br>5cf0-8a75-<br>d44f9a206930 |       | DISPONIBLE                       |                       | ✓ 52.098793  <br>4.346523     |
| Exportation de CDR MSP   |                                         |                                              |       |                                  |                       |                               |
|                          | Localisations géographiques             |                                              |       |                                  |                       | ◀ 52.098793   4.346523        |
|                          | a van komoestaal                        |                                              | E. E. | Durnet P                         |                       |                               |

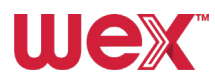

# Bances

Voyons comment visualiser et comparer les **sessions de charge des conducteurs de VE** et **les CDR**.

#### Visualiser et comparer les sessions de charge

Allez à **Séances** dans le menu latéral sous ORGANISATION pour visualiser et comparer les sessions des conducteurs de VE et les CDR. Utilisez la barre de recherche en haut pour rechercher des sessions, appliquez des filtres via les options au-dessus des colonnes, et triez-les en cliquant sur les flèches dans les en-têtes.

| ſ | Emplacements              | ^ | : | 116ff735-7338-49c2-8c92 | NL-WEX-CHPTMLZVB-6 🖘  | 18-10-2024<br>14:04 | -                   | 0.00  | NLQWC 🖘   | Cornewals<br>12        | QWC |
|---|---------------------------|---|---|-------------------------|-----------------------|---------------------|---------------------|-------|-----------|------------------------|-----|
|   | Aperçu     Lieux prive    |   | : | 02005973_50             | NL-WEX-CKULOROJY-J GO | 17-10-2024<br>14:02 | 17-10-2024<br>17:56 | 10.87 | NL*TNM 60 | Frida Katz-<br>Erf 96  | TNM |
|   | 🕅 Carte                   |   | : | NLLMS220280025          | NL-WEX-CHPTMLZVB-6    | 17-10-2024<br>04:55 | 17-10-2024<br>06:35 | 13.74 | NLLMSE 00 | Oude<br>Maasweg<br>2TH | LMS |
|   | Séances     Remboursement |   | : | NLLMS220250571          | NL-WEX-CURCGVNGD ©    | 16-10-2024<br>18:39 | 17-10-2024<br>15:40 | 7.51  | NLLMSE 🖘  | Kinheim 299<br>A       | LMS |
|   |                           | ~ | : | 8d3b5690-1783-49f4-81b7 | NL-WEX-CHPTMLZVB-6    | 16-10-2024<br>15:29 | 17-10-2024<br>04:10 | 27.54 | NLQWC GO  | Cornewals<br>12        | QWC |
| L | ± CDRs                    | ~ | : | 39ff3b0c-0c29-4f9c-bb6  | NL-WEX-CHPTMLZVB-6    | 16-10-2024          | -                   | 0.00  | NLOWC 60  | Cornewals              | owc |

#### Afficher les détails de la séance

Cliquez sur les **trois points verticaux** à gauche de la session et sélectionnez **Afficher** pour accéder à une vue détaillée de la session, de l'emplacement du point de charge et des données de charge.

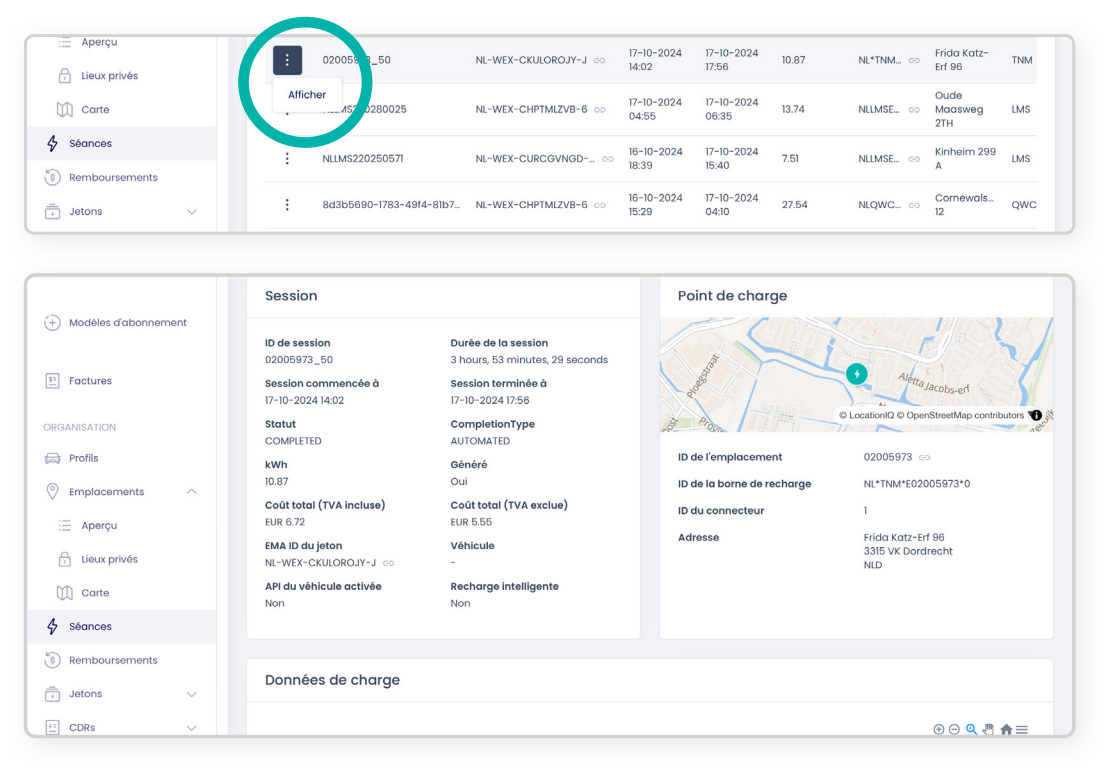

## Remboursements

Le système de remboursement pour les recharges effectuées à domicile sera bientôt effectif. Ces remboursements ne seront possibles que si un chargeur domestique est connecté au service. Pour l'instant, nous vous invitons à consulter cet espace.

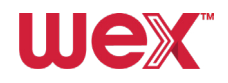

# Jetons

Dans la barre latérale, sous ORGANISATION, le menu déroulant Jetons permet d'obtenir rapidement une vue d'ensemble de la gestion de vos jetons de chargement, des demandes de jetons et de leur distribution. Examinons chaque élément.

#### Aperçu – jetons de chargement

Pour voir tous vos jetons de chargement (cartes virtuelles et physiques attribuées à des profils), allez dans la section Jetons sous ORGANISATION et sélectionnez **Aperçu** dans le menu déroulant. Utilisez les filtres de la page pour rechercher par type de jeton, statut, organisation, date de début et date de fin de validité.

| +) Modèles d'abonnement | Rechero | :he       |             | C          | ٤           |           |     |            |           | + Créer un | nouveau jeton |
|-------------------------|---------|-----------|-------------|------------|-------------|-----------|-----|------------|-----------|------------|---------------|
| E Factures              |         |           |             |            |             |           |     |            |           | ß          | Effacer 🚯     |
| RGANISATION             |         | Numéro †↓ | Type de jet | Statut d 🏦 | Unité d'org | Profil †↓ |     | UID        | EMA ID    | Valide †↓  | Valide j †↓   |
| Profils                 |         |           | Tous 🗸      | Tous 🗸     | Tous 🗸      |           |     |            |           | Ë          | Ë             |
| 🕅 Emplacements 🗸 🗸      | :       | NL-WEX-C  | RFID        | Disponible | WEX         | Example   |     | 047348E2A  | NL-WEX-C  | 05/06/2024 | -             |
| Remboursem s            | :       | NL-WEX-C  | AUTRE       | Actif      | WEX         | Example   | op  | DE1AB52450 | NL-WEX-C  | 30/09/2024 | -             |
| Jetons                  | :       | NL-WEX-CY | AUTRE       | Actif      | WEX         | Example   | GÐ  | DE9C0346E  | NL-WEX-CY | 15/08/2024 | -             |
| i≣ Aperçu               | :       | NL-WEX-CH | AUTRE       | Actif      | WEX         | Example   | 60  | DE48F9A76  | NL-WEX-CH | 14/08/2024 | -             |
| 📳 Demandes de jet s     | :       | NL-WEX-CI | AUTRE       | Actif      | WEX         | Example   | 6-3 | DEBF8980D  | NL-WEX-CI | 14/08/2024 | ÷             |

#### **2** Aperçu – informations sur les jetons

Cliquez sur les **trois points verticaux** à gauche d'un jeton et sélectionnez **Afficher** dans le menu déroulant pour afficher les informations complètes relatives au jeton, notamment les détails, l'historique, les blocages, les sessions et les CDR MSP. La liste déroulante vous permet également de modifier, de supprimer ou d'afficher la distribution du jeton.

| (+) Modèles d'abonnement | Recherche                           | C           | ٦           |               |            |            | + Créer un | nouveau jeton |
|--------------------------|-------------------------------------|-------------|-------------|---------------|------------|------------|------------|---------------|
| E Factures               |                                     |             |             |               |            |            | ₿r<br>I    | Effacer 📀     |
| ORGANISATION             | Numéro 🏦 Type de jet                | Statut d †↓ | Unité d'org | Profil ↑↓     | UID        | EMA ID     | Valide †↓  | Valide j †↓   |
| 🛱 Profils                | Tous 🗸                              | Tous 🗸      | Tous 🗸      |               |            |            | Ë          | Ë             |
| 🛇 Emplacements 🗸         | NL-WEX-C RFID                       | Disponible  | WEX         | -             | 047348E2A  | NL-WEX-C   | 05/06/2024 | -             |
| & Séances                | Afficher                            | Actif       | WEX         | Admin test 😔  | DE1AB52450 | NL-WEX-C   | 30/09/2024 | -             |
| S Remboursements         | Modifier                            |             |             |               |            |            |            |               |
| 🗇 Jetons 🔷               | Supprimer                           | Actif       | WEX         | Admin test 🕞  | DE9C0346E  | NL-WEX-CY  | 15/08/2024 | -             |
| Ξ Aperçu                 | Afficher la distribution des jetons | Actif       | WEX         | Admin test GD | DE48F9A76  | NL-WEX-CH  | 14/08/2024 | -             |
| Demand de jetons         |                                     | Actif       | WEX         | Admin test 📀  | DEBF8980D  | NL-WEX-CI_ | 14/08/2024 | -             |
| CDRs V                   | NL-WEX-CN AUTRE                     | Actif       | WEX         | Admin test OD | DE4E811D29 | NL-WEX-CN  | 14/08/2024 | -             |
| 5/0.0070                 | NL-WEX-CCAUTRE                      | Actif       | WEX         | Admin test 🕞  | DEC4CCCD   | NL-WEX-CC  | 14/08/2024 | -             |

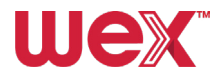

| lex 🕞                                  | Jetons / Détails                                  |                    |                                                |                       | adminexample@e            | mail.com E ⑦ ⑤ FR-                  |
|----------------------------------------|---------------------------------------------------|--------------------|------------------------------------------------|-----------------------|---------------------------|-------------------------------------|
|                                        | NL-WEX-CWRRHWVXL-J                                |                    |                                                |                       | Afficher la distribu      | ion des jetons 🧷 Modifier le jet    |
| Tableau de bord                        | Détaile                                           |                    |                                                |                       | Historique                |                                     |
| Modèles d'abonnement                   | Details                                           |                    |                                                |                       | Historique                |                                     |
| Factures                               | EMA ID :<br>NL-WEX-CWRRHWVXL-J<br>Type de ieton : | C<br>Pr<br>S       | ode pays :<br>ays-Bas (NL)<br>tatut du ieton : |                       | 15/08/2024 15:49 o        | Bloqué<br>Token bloqué manuellement |
| ANISATION                              | OTHER<br>UID :                                    | B                  | loqué<br>uméro visuel :                        |                       | 08/07/2024 16:10 o        | Actif<br>Token débloqué             |
| Profils                                | DE02C2CE2EE87A Profil:                            | N                  | L-WEX-CWRRHWVXL-J                              |                       | 08/07/2024 16:10 🔉        | Bloqué<br>Token bloqué manuellement |
| Emplacements $\lor$                    | Example o                                         | -<br>v             | alide jusqu'à :                                |                       | 08/07/2024 16:09 o        | Actif<br>Token débloqué             |
| Séances                                | 05/07/2024 15:11                                  |                    |                                                |                       | 08/07/2024 16:08 o        | Bloqué<br>Token bloqué manuellement |
| Remboursements                         |                                                   |                    |                                                |                       | 05/07/2024 15:11 o        | Actif                               |
| Jetons ^                               |                                                   |                    |                                                |                       | 05/07/2024 15:11          | 116                                 |
| Demandes de jetons                     | Barrages routiers                                 |                    |                                                |                       |                           | + Ajouter un barrage routier        |
| Aperçu de la distribution<br>de ietons |                                                   |                    |                                                |                       |                           |                                     |
| CDRs ^                                 |                                                   |                    |                                                |                       |                           | 0                                   |
| CDR CPO                                | Initiateur 14                                     | Raison 🖡           | Bloqué par 11                                  | Date de création 1    | Date levée 14             | Levé par 11                         |
| CDR MSP                                | Administrateur                                    | Non spécifié       | -                                              | 15/08/2024            |                           | -                                   |
| RTS                                    | Administrateur                                    | Non spécifié       | -                                              | 08/07/2024            | 08/07/2024                | -                                   |
| Exportation des CDR CPO                | Administrateur                                    | Non spécifié       | -                                              | 08/07/2024            | 08/07/2024                | -                                   |
| Exportation de CDR MSP                 |                                                   |                    |                                                |                       | 1 - 3 sur 3 résultats 🛛 巜 | < 1 > >> 10 ~                       |
|                                        |                                                   |                    |                                                |                       |                           |                                     |
|                                        | Séances                                           |                    |                                                |                       |                           |                                     |
|                                        |                                                   |                    |                                                |                       |                           | ~                                   |
|                                        |                                                   |                    |                                                |                       |                           | ~                                   |
|                                        | ID de session 14                                  | EMA ID du jeton 11 | Sessio 11 Sessio                               | It kwn It ID de la bo | ID de partie Code pay     | 's Cout total Statut                |
|                                        |                                                   |                    |                                                |                       |                           |                                     |
|                                        |                                                   |                    |                                                |                       |                           |                                     |
|                                        |                                                   |                    | 4                                              | 7                     |                           |                                     |
|                                        |                                                   |                    |                                                |                       |                           |                                     |
|                                        |                                                   |                    | Aucune donné                                   | e disponible          |                           |                                     |
|                                        |                                                   |                    |                                                |                       |                           |                                     |
|                                        |                                                   |                    |                                                |                       |                           |                                     |
|                                        |                                                   |                    |                                                |                       |                           |                                     |

#### **3** Afficher la distribution des jetons

Une fois sur la page d'informations relatives au jeton, cliquez sur **Afficher la distribution des jetons** en haut de la page pour voir son affectation et son utilisation. Vous pouvez également cliquer sur les **trois points verticaux** de la page de présentation du jeton et sélectionner **Afficher la distribution des jetons** dans la liste déroulante. Obtenez un aperçu plus large de la distribution des jetons en cliquant sur le bouton Aperçu de la distribution de jetons dans la barre latérale principale. Pour plus d'informations, veuillez vous reporter à la section **Distributions des jetons** à la <u>page 26</u>.

| Uex I← Jetons                                                                            | / Détails                                                                 |                          |                                       | odr                     | ninexample@en_l.com 🕒 🕜 🛞 FR-F        |
|------------------------------------------------------------------------------------------|---------------------------------------------------------------------------|--------------------------|---------------------------------------|-------------------------|---------------------------------------|
|                                                                                          | NL-WEX-CWGCCTDTD-3                                                        |                          |                                       | යි Afficher la distrit  | pution des jetons 🖉 Modifier le jeton |
| lita Tableau de bord                                                                     |                                                                           |                          |                                       |                         |                                       |
| 0                                                                                        | Détails                                                                   |                          |                                       | Historique              |                                       |
| (+) Modèles d'abonnement                                                                 | SMA IN-                                                                   | Pada anus                |                                       |                         |                                       |
|                                                                                          |                                                                           |                          |                                       |                         |                                       |
| j Jetons                                                                                 | Tous                                                                      | ~                        | Tous                                  | ~                       |                                       |
| T Jetons                                                                                 | Tous<br>Organisation du CPO                                               | ∽ ByWatt                 | Tous                                  | BWT                     | 93 / 0 V                              |
| ⊥ Jetons                                                                                 | Organisation du CPO                                                       | ByWatt                   | Tous<br>Example<br>Example            | BWT                     | 93 / 0 ∨<br>83 / 0 ∨                  |
| Jetons Aperçu  Aperçu  Aperçu de la distribution de jetons                               | Organisation du CPO<br>Organisation du CPO                                | ByWatt<br>AVIA VOLT      | Tous<br>Example<br>Example            | TWB                     | 53 / 0 ∨<br>53 / 0 ∨                  |
| Jetons<br>Aperçu<br>Demandes de jetons<br>Aperçu de lo distribution<br>de jetons<br>CDR8 | Tous<br>Organisation du CPO<br>Organisation du CPO<br>Organisation du CPO | ByWatt AVIA VOLT Leplein | Tous<br>Example<br>Example<br>Example | ₩Т<br>В₩Т<br>АVI<br>PI2 | 53 / 0 ∨<br>53 / 0 ∨<br>53 / 0 ∨      |

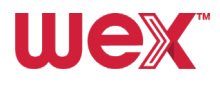

#### **4** Visualiser la demande de jeton

Sélectionnez **Demandes de jetons** dans le menu latéral sous Jetons pour afficher les demandes de jetons.

| wex 🕞                      | Demandes de jetons |          |                      | adminexample@email.com       |
|----------------------------|--------------------|----------|----------------------|------------------------------|
|                            | Demandes de jetons |          |                      |                              |
| lilit Tableau de bord      |                    |          |                      |                              |
| (+) Modèles d'abonnement   | Recherche          | Q        |                      | + Créer une demande de jeton |
|                            |                    |          |                      | N Ettanor                    |
| 51 Factures                |                    |          |                      | N Eliacai Q                  |
| ORGANISATION               | Quantité †         | Prix 1   | Unité d'organisation | Date de demande 11           |
| 📾 Profils                  |                    |          | Tous                 | ~ 📋                          |
| Emplacements V             | : 10               | EUR 0,00 | Example              | 17/10/2024                   |
| Séances     Remboursements | : 10               | EUR 0,00 | Example              | 10/10/2024                   |
|                            | : 10               | EUR 0,00 | Example              | 07/10/2024                   |
| i≣ Aperçu                  | : 10               | EUR 0,00 | Example              | 07/10/2024                   |
| Aperçu de la distribut     | 1 0                | EUR 0,00 | Example              | 07/10/2024                   |
|                            | : 10               | EUR 0,00 | Example              | 07/10/2024                   |

#### **5** Afficher les détails d'une demande de jeton

Pour afficher les détails d'une demande de jeton, cliquez sur les **trois points verticaux** situés à gauche de la demande et sélectionnez **Afficher les détails** dans le menu déroulant. Une fenêtre s'ouvre pour afficher les informations.

| E Factures                 |                      |          |                      | D: suace          | 19 |
|----------------------------|----------------------|----------|----------------------|-------------------|----|
| ORGANISATION               | Quantité 🏗           | Prix 11  | Unité d'organisation | Date de demande 1 |    |
| 🕞 Profils                  |                      |          | Tous                 | ~                 | Ë  |
| ) Emplacements $\lor$      | 10                   | EUR 0,00 | Example              | 17/10/2024        |    |
| Séances     Rembourgements | Afficher les détails | EUR 0,00 | Example              | 10/10/2024        |    |
| Jetons                     | : 10                 | EUR 0,00 | Example              | 07/10/2024        |    |
| 📃 Aperçu                   | : 10                 | EUR 0,00 | Example              | 07/10/2024        |    |
| Demandes de jetons         | : 10                 | EUR 0,00 | Example              | 07/10/2024        |    |
| de jetons                  | : 10                 | FUR 0.00 | Example              | 07/10/2024        |    |
| ti CDRs V                  |                      |          |                      | ast rations.      |    |

| Demandes de jeton | 168347 Demandes de jetons         |         |                                                                               | × | adminexamp   |
|-------------------|-----------------------------------|---------|-------------------------------------------------------------------------------|---|--------------|
| Demandes de jeton | Porte-clés<br>0 3<br>Carte<br>1 = |         | Date de demande<br>17/10/2024<br>Unité d'organisation<br>480439 (3658) CIRCET |   | + 0          |
| Quan              | Montant total<br>1<br>tité 🟗      | Prix †↓ | Prix<br>EUR 0,00<br>Unité d'organisation                                      |   | Date de dema |

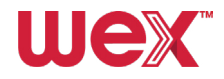

# Commande de jetons

Dans cette section, nous allons voir comment commander de nouveaux jetons pour les conducteurs de véhicules électriques sous la rubrique demandes de jetons.

#### Créer un profil

Assurez-vous d'avoir créé un profil et un utilisateur associé avant de commander un jeton. Cette opération peut également s'effectuer lors de la configuration du profil d'un conducteur (**Étape 6** de la **création d'un profil** à la <u>page 18</u>).

#### Visualiser la demande de jeton

Sélectionnez **Demandes de jetons** dans le menu latéral sous Jetons pour afficher les demandes de jetons.

#### Créer une demande de jeton

Cliquez sur +Créer une demande de jeton en haut à droite de l'écran. Une fenêtre s'ouvre :

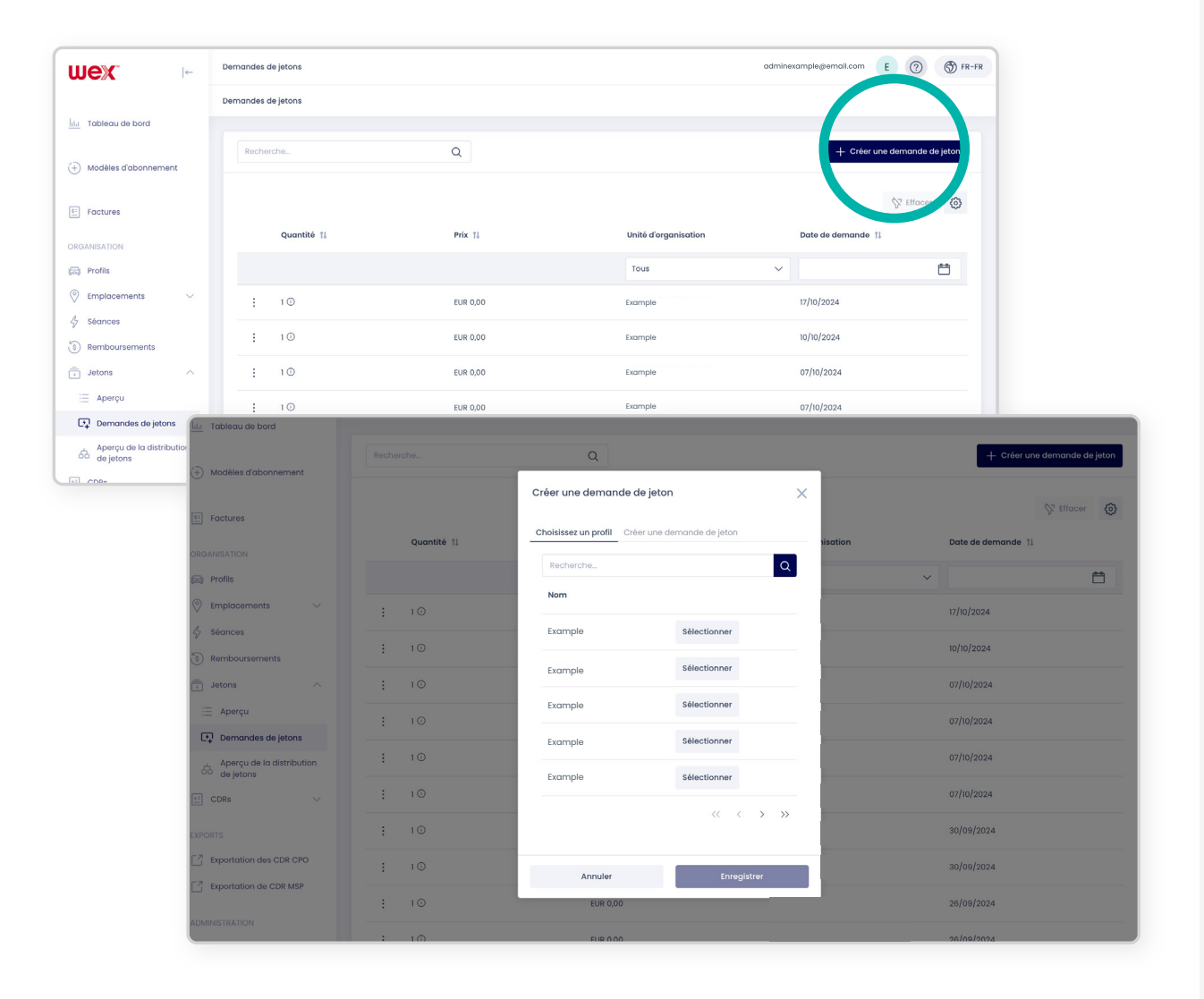

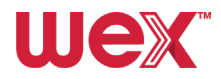

#### Sélectionnez un profil

Utilisez le champ de recherche et la loupe en haut pour trouver un profil. Sélectionnez le profil souhaité dans la liste et cliquez sur **Sélectionner**.

Passez ensuite à l'onglet Créer une demande de jeton.

|                           | Recherche   | Q                                              | + Créer une demande de jeton |
|---------------------------|-------------|------------------------------------------------|------------------------------|
| (+) Modelles à abonnement |             | Cruer une des unde de jeton 🛛 🗙                | N Ellinear D                 |
| E Factures                | Quantité 11 | Choisissez un profil réer une demande de jeton | isation Date de demande 11   |
| ORGANISATION              |             | Recherche                                      |                              |
| 🕞 Profilis                |             | Nom                                            | × 🗎                          |
| Emplacements              | : 10        |                                                | 17/10/2024                   |
| 4 Séances                 | : 10        | Example Sélectionner                           | 10/10/2024                   |
| Remboursements            |             | Example Sélectionner                           |                              |
| Jetons                    | : 10        | Example Sélectionner                           | 07/10/2024                   |
| := Aperçu                 | : 10        |                                                | 07/10/2024                   |
| Apercu de la distribution | : 10        | Example Sélectionner                           | 07/10/2024                   |
| de jetons                 |             | Example Sélectionner                           |                              |
| CDRs 🗸                    | : 10        |                                                | 07/10/2024                   |
|                           | : 10        | ·· · · · · · · · · · · · · · · · · · ·         | 30/09/2024                   |
| Exportation des CDR CPO   | : 10        | Annuler Enregistrer                            | 30/09/2024                   |
| Exportation de CDR MSP    | : 10        | EUR 0,00                                       | 26/09/2024                   |
| ADMINISTRATION            | : 10        | EUR 0.00                                       | 26/09/2024                   |

#### **Compléter la demande**

Sélectionnez le Type de jeton, **la carte** (les porte-clés ne sont pas disponibles), ajoutez 1 à Quantité de jetons, puis cliquez sur **Ajouter à la commande de jetons** et **Enregistrer**.

Vous ne devez pas demander plus d'un jeton pour chaque profil de conducteur de VE créé.

|   | Quantité 1 | Prix 11                          | Unité d'organisation | Date de demande 能 |
|---|------------|----------------------------------|----------------------|-------------------|
|   |            |                                  | Tous                 | ~                 |
| : | 1 🕢        | Créer une demande de jeton       | ×                    | 17-10-2024        |
| : | 1 ①        | Christez un prove Créer une demo | inde de jeton        | 10-10-2024        |
| : | 1 💿        | Type de jeton<br>Carte Porte     | -clés                | 07-10-2024        |
| : | 1 🕢        | quantité de jetons               |                      | 07-10-2024        |
| : | 1 💿        | Californi est oblica koire.      |                      | 07-10-2024        |
| : | 1 💿        | + Ajouter à la commande de jet   | ons                  | 07-10-2024        |
| : | 1 🛈        |                                  |                      | 30-09-2024        |
| : | 1 💮        | Annuler                          | Enregistrer          | 30-09-2024        |
| : | 1 🗇        | EUR 0,00                         |                      | 26-09-2024        |
| : | 1 🗇        | EUR 0,00                         |                      | 26-09-2024        |

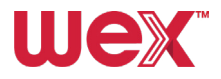

# **Distributions de jetons**

Voyons comment vérifier et gérer les jetons qui ont été acceptés par les CPO :

#### Visualiser les distributions de jetons

Sélectionnez **Aperçu de la distribution de jetons** dans le sous-menu Jetons de la section ORGANISATION de la barre latérale. Une liste s'affiche indiquant quels jetons ont été acceptés par quels CPO et signalant les échecs éventuels. Servez-vous des filtres de la page pour effectuer une recherche par type de partenaire, partenaire, code pays et identifiant de parti.

| Ida Tableau de bord      |                       |               |                 |                 |                                            |
|--------------------------|-----------------------|---------------|-----------------|-----------------|--------------------------------------------|
| Modèles d'abonnement     | Succès<br>5.516       | Échoué<br>O   |                 |                 |                                            |
| E Factures               | Distribution          | Distribution  |                 |                 |                                            |
| ORGANISATION             | Recherche             | Q             |                 |                 | 🕐 Réessayer les distributions ayant échoué |
| Profils                  |                       |               |                 |                 |                                            |
| Emplacements             |                       |               |                 |                 | Statacer 🙆                                 |
| & Séances                |                       | 2012 IN 1     |                 |                 |                                            |
| Remboursements           | Type de partenaire 11 | Partenaire 14 | Code pays 11    | ID de partie 14 | Succes / Echoue 13                         |
| Jetons ^                 | Tous                  | *             | Tous 🗸          |                 |                                            |
| Aperçu                   | Organisation du CPO   | ByWatt        | Pays-Bas (NL)   | BWT             | 93 / 0 🗸                                   |
| Demandes de jetons       | Organisation du CPO   | Robocharge    | Pays-Bas (NL)   | RBC             | 93 <b>/ 0</b> 🗸                            |
| 68 de jetons             | Organisation du CPO   | Leplein       | France (FR)     | PL2             | 93 <b>/ 0</b> ~                            |
|                          | Organisation du CPO   | AVIA VOLT     | Suisse (CH)     | AVI             | 93 / 0 V                                   |
| Exportation des CDR CPO  | Organisation du CPO   | Picoty        | France (FR)     | PY2             | 93 / 0 🗸                                   |
| T Exportation de CDR MSP | Organisation du CPO   | Zunder        | Espagne (ES)    | ZUN             | 83 / 0 V                                   |
| ADMINISTRATION           | Organization du CBO   | Euron         | Dauxe_Dave (AE) | 500             | 02/0~                                      |

#### **Réessayer les distributions ayant échoué**

Si un jeton n'a pas été accepté par le CPO, aucune recharge ne sera possible avec ce CPO. Pour relancer les jetons ayant échoué, cliquez sur **Réessayer les distributions ayant échoué** en haut à droite de la liste. Vous pouvez également cliquer sur une petite liste déroulante dans la colonne succès/échec de chaque entrée et cliquer sur **Réessayer les distributions ayant échoué**.

| ht. Tableau de bord             |                          |                       |                      |                    |                 |                            |                                            |
|---------------------------------|--------------------------|-----------------------|----------------------|--------------------|-----------------|----------------------------|--------------------------------------------|
| (+) Modèles d'abonnem           | iont                     | Succès<br>5.516       | Échoué<br>O          |                    |                 | 1                          |                                            |
| E Factures                      |                          | Distribution          | Distribution X       |                    |                 |                            |                                            |
| ORGANISATION                    |                          | Recherche             | Q                    |                    |                 | 🖒 Réessayer les distributi | ons ayant échoué                           |
| Profils                         |                          |                       |                      |                    |                 |                            |                                            |
| Emplacements                    | ~                        |                       |                      |                    |                 |                            | Stacer S                                   |
| & Séances                       |                          | Tuno de postenoiro 11 | Perturnin 1          | Code anna 11       | 10 de portio 11 | nie l'échani               |                                            |
| Remboursements                  |                          | Type de partenaire 18 | Purcentante 1a       | Code pays 11       | io de partie 18 | ties / Echoue              |                                            |
| Jetons                          | ^                        | Tous                  | ~                    | Tous               | ~               |                            |                                            |
| 📃 Aperçu                        |                          | Organisation du CPO   | ByWatt               | Pays-Bas (NL)      | BWT             | 93 / 0 🗸                   |                                            |
| Demandes de jete                | ons                      | Organisation du CPO   | Robocharge           | Pays-Bas (NL)      | RBC             | 93 / 0 ~                   |                                            |
| Aperçu de la distr<br>de jetons | ibu)                     |                       | Distribution V       | Distribution X     |                 |                            |                                            |
| CDRs                            | E Factures               |                       |                      |                    |                 |                            |                                            |
| XPORTS                          | RGANISATION              |                       | Recherche            | Q                  |                 |                            | 🕐 Réessayer les distributions ayant échoué |
|                                 | Profils                  |                       |                      |                    |                 |                            |                                            |
|                                 | Emplacements             | ~                     |                      |                    |                 |                            | ☆ Effacer                                  |
|                                 | § Séances                |                       | Type de partenaire 👔 | Partenaire 11      | Code pays 11    | ID de partie 1             | Succès / Éc                                |
|                                 | 8 Remboursements         |                       |                      |                    |                 |                            |                                            |
|                                 | Jetons                   | ^                     | Tous                 |                    | Tous            | ~                          |                                            |
|                                 | 📃 Aperçu                 |                       | Organisation du CPO  | ByWatt             | Pays-Bas (NL)   | BWT                        | 93 / 0 V                                   |
|                                 | Demandes de jetons       | tion                  | Organisation du CPO  | Robocharge         | Pays-Bas (NL)   | RBC                        | Réessayer les distributions ayant échoué   |
|                                 | de jetons                | ~                     | Organisation du CPO  | Leptein            | France (FR)     | PL2                        | 93 / 0 ~                                   |
|                                 | (PORTS                   |                       | Organisation du CPO  | AVIA VOLT          | Suisse (CH)     | AVI                        | 93                                         |
|                                 | 3 Exportation des CDR CP | 0                     | Organisation du CPO  | Picoty             | France (FR)     | PY2                        | 93 / 0 🗸                                   |
|                                 | Exportation de CDR MSP   |                       | Organisation du CPO  | Zunder             | Espagne (ES)    | ZUN                        | 83 / O ~                                   |
|                                 | DMINISTRATION            | 15                    | Organisation du CPO  | Everon             | Pays-Bas (NL)   | EVO                        | 93 / 0 V                                   |
|                                 | S Utilisateurs           |                       | Organisation du CPO  | E-FLUX / ROAD B.V. | Pays-Bas (NL)   | EFL                        | 93 / 0 ~                                   |
|                                 |                          |                       | A                    | 80                 | /v=>            |                            | 22/01/                                     |

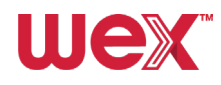

# **Administration du compte**

Dans cette section, nous vous montrerons comment gérer et configurer facilement les paramètres de votre compte.

# ? Aide

En cliquant sur le bouton ⑦ dans le coin supérieur droit de l'écran, à côté de votre adresse électronique et de votre profil utilisateur, vous accédez au portail d'assistance où des articles explicatifs sont disponibles.

| wex                   | Tableau de bord                    |                                      | adminexample@ernoil.com E  |                    |                                     |
|-----------------------|------------------------------------|--------------------------------------|----------------------------|--------------------|-------------------------------------|
|                       | Tableau de bord statistiques et ra | pports                               |                            |                    |                                     |
| lılır Tableau de bord |                                    |                                      |                            |                    |                                     |
| Modèles d'abonnement  | Nombre de profils complets         | Nombre de connecteurs<br>accessibles | Nombre de sessions actives | Total kWh consommé | Total de KM chargés<br>(estimation) |
|                       | 64                                 | 749.713 ~                            | 1                          | 2.310              | 11.550                              |
| 11 Cookyoe            | profils Q                          | connecteurs                          | séances 4                  | kWh III            | km 😂                                |

# Réinitialisation du mot de passe et déconnexion

Pour réinitialiser votre mot de passe ou vous déconnecter, cliquez sur vos initiales à côté de votre adresse électronique dans le coin supérieur droit de l'écran. Sélectionnez **Changer le mot de passe** ou **Déconnexion** dans le menu déroulant.

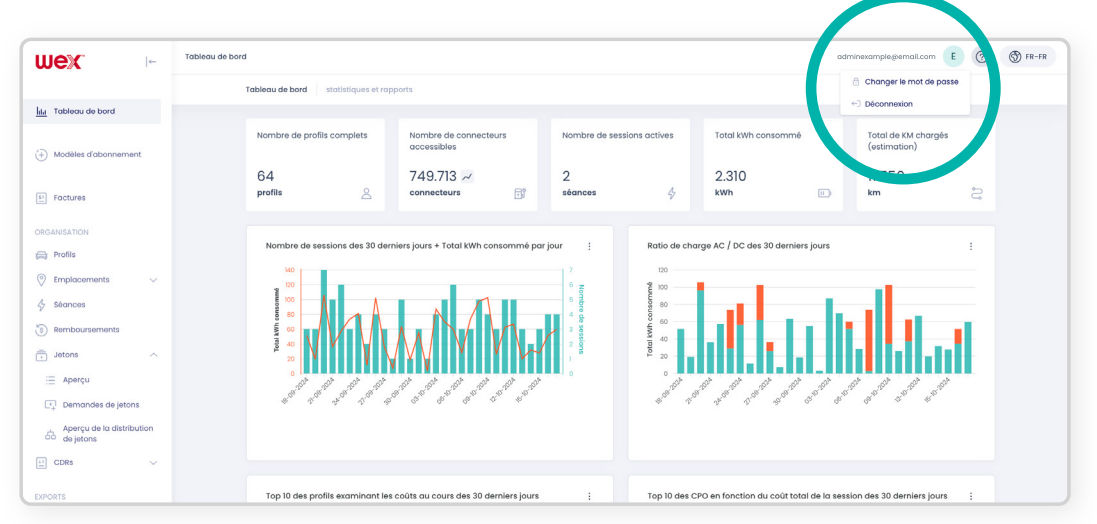

# AZA Modification/suppression d'utilisateurs

Nous vous expliquons ici comment mettre à jour ou supprimer des utilisateurs de votre compte :

Le système n'autorise qu'un seul utilisateur par adresse électronique. Si vous essayez de créer un nouvel utilisateur avec une adresse électronique associée à un autre utilisateur, vous recevrez un message d'erreur. Vous devrez supprimer l'utilisateur existant avant d'en créer un nouveau.

Pour modifier ou supprimer des utilisateurs, procédez comme suit :

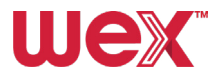

#### **Rendez-vous dans Utilisateurs**

Allez dans le menu latéral sous ADMINISTRATION et cliquez sur Utilisateurs.

#### **2** Trouver l'utilisateur

Identifiez l'utilisateur que vous souhaitez modifier ou supprimer à l'aide de la loupe dans la barre de recherche en haut de la liste ou en faisant défiler la liste et les pages.

#### 3 Sélectionner les options de l'utilisateur

Cliquez sur les trois points verticaux à gauche de l'utilisateur que vous souhaitez modifier ou supprimer.

| wex 🕞                      | Utilisateurs |                                 |                  |                  |                                          |                  | adminexan | nplegemail.com E 🧿          | 💮 FR-FR |
|----------------------------|--------------|---------------------------------|------------------|------------------|------------------------------------------|------------------|-----------|-----------------------------|---------|
|                            | Utilisateurs | Gérer les utilisateurs et       | les permissions. |                  |                                          |                  |           |                             |         |
| Ida Tableau de bord        |              |                                 |                  |                  |                                          |                  |           |                             |         |
| Modèles d'abonnement       | Recherche    |                                 | Q                |                  |                                          |                  | +         | Créer un nouvel utilisateur |         |
| E Factures                 |              |                                 |                  |                  |                                          |                  |           | Se Effacer                  |         |
| ORGANISATION               | ,            | Adresse email 1                 | Nom 11           | Nom de famille 1 | Rôles                                    | Email confirmé 1 | Actif 11  | Heure de création †         |         |
| 🕞 Profils                  |              |                                 |                  |                  | Tous ~                                   | Tous 🗸           | Tous 🗸    |                             |         |
| Emplacements ~             |              | xample@ail.com                  | Example          | Example          | Conducteur de VE                         | OUI              | oui       | 17-10-2024                  |         |
| Séances     Remboursements | Modifier     | sielgie Loom                    | Example          | Example          | Administrateur d'unité<br>d'organisation | OUI              | oui       | 15-10-2024                  |         |
| jetons ^                   | Voir le p    | rrofil <sup>3le]</sup> hail.com | Example          | Example          | 2 Rôles                                  | OUI              | oui       | 14-10-2024                  |         |
| 😑 Aperçu                   |              | emple3@email.com                | Example          | Example          | 2 Rôles                                  | NON              | ουι       | 13-10-2024                  |         |
| Aperçu de la distribution  | : •          | xample4@email.com               | Example          | Example          | 2 Rôles                                  | NON              | oui       | 13-10-2024                  |         |
| E CDRs V                   | : •          | xample5@email.com               | Example          | Example          | 2 Rôles                                  | OUI              | OUI       | 13-10-2024                  |         |
| EXPORTS                    | : •          | xample6@email.com               | Example          | Example          | Conducteur de VE                         | OUI              | OUI       | 10-10-2024                  |         |

#### Supprimer un utilisateur

Sélectionnez **Supprimer** si vous souhaitez supprimer un utilisateur. Un écran de confirmation s'affiche, vous permettant d'annuler ou de confirmer la suppression.

| Séba  |                                                                                                    |                                | 0 |  |  |  |  |
|-------|----------------------------------------------------------------------------------------------------|--------------------------------|---|--|--|--|--|
|       | Êtes-vous sûr?                                                                                                    | ×                              |   |  |  |  |  |
| Jay   | Si vous supprimoz l'utilisatour u                                                                                                    | or overable 102° toug log EV/- | 0 |  |  |  |  |
| Rake  | Si vous supprimez l'utilisateur user example 123°, tous les EV-<br>drivers liés seront également supprimés. Si ces EV-drivers ont<br>des jetons actifs, ceux-ci seront désactivés. Ces jetons ne<br>peuvent pas être réactivés. Êtes-vous sûr ? |                                |   |  |  |  |  |
| Anee  |                                                                                                    |                                | N |  |  |  |  |
|       | Annuler                                                                                                    | Supprimer                      |   |  |  |  |  |
| Fabic |                                                                                                    |                                | N |  |  |  |  |

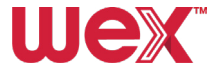

#### **5** Modifier un utilisateur

Sélectionnez **Modifier** pour accéder à Création d'un utilisateur, où vous pouvez modifier les détails de l'utilisateur.

| wex 🕞                      | Utilisateurs |                                     |                  |                  |                                          |                | adminexan | nple@email.com 🕒 💿          | S FR-F |
|----------------------------|--------------|-------------------------------------|------------------|------------------|------------------------------------------|----------------|-----------|-----------------------------|--------|
|                            | Utilis       | ateurs Gérer les utilisateurs et    | les permissions. |                  |                                          |                |           |                             |        |
| In Tableau de bord         |              |                                     |                  |                  |                                          |                |           |                             |        |
| Modèles d'abonnement       |              | Recherche                           | Q                |                  |                                          |                | +         | Créer un nouvel utilisateur |        |
| E Factures                 |              |                                     |                  |                  |                                          |                |           | Selfacer                    |        |
| ORGANISATION               |              | Adresse email 14                    | Nom 11           | Nom de famille 1 | Rôles                                    | Email confirmé | Actif 11  | Heure de création 1         |        |
| Profils                    |              |                                     |                  |                  | Tous 🗸                                   | Tous 🗸         | Tous 🗸    |                             |        |
| Emplacements ~             |              | : example@ ail.com                  | Example          | Example          | Conducteur de VE                         | OUI            | OUI       | 17-10-2024                  |        |
| Séances     Remboursements |              | Modifier<br>tpk_emoil.com           | Example          | Example          | Administrateur d'unité<br>d'organisation | OUI            | OUI       | 15-10-2024                  |        |
| Jetons ^                   |              | Supprimer<br>profil sletgremail.com | Example          | Example          | 2 Rõles                                  | OUI            | OUI       | 14-10-2024                  |        |
| i Aperçu                   |              | example3@email.com                  | Example          | Example          | 2 Röles                                  | NON            | OUI       | 13-10-2024                  |        |
| Aperçu de la distribution  |              | example4gremail.com                 | Example          | Example          | 2 Rõles                                  | NON            | OUI       | 13-10-2024                  |        |
| E CDRs V                   |              | example5gremail.com                 | Example          | Example          | 2 Rôles                                  | OUI            | oui       | 13-10-2024                  |        |
| (PORTS                     |              | example6@email.com                  | Example          | Example          | Conducteur de VE                         | OUI            | OUI       | 10-10-2024                  |        |

#### 6 Modifier les détails de l'utilisateur

Dans la fenêtre Modifier l'utilisateur, vous verrez les mêmes onglets et champs que lors de la création d'un nouvel utilisateur. Modifiez les informations relatives à l'utilisateur dans l'un des onglets et cliquez sur **Enregistrer** pour appliquer les changements.

|           | Q                              |                           |                  |          |
|-----------|--------------------------------|---------------------------|------------------|----------|
|           | Modifier l'utilisateur: exar   | mple@email.com            |                  | ×        |
| email     | Informations sur l'utilisateur | Unités organisationnelles | Rôles 1          | rmé ti   |
|           | Nom *                          |                           |                  |          |
|           | Example                        |                           |                  |          |
| n.follet( | Nom de famille *               |                           |                  |          |
|           | Example                        |                           |                  |          |
| is@wex    | Adresse email *                |                           |                  |          |
| havan@    | example@email.com              |                           |                  |          |
|           | Numéro de téléphone            |                           |                  |          |
| nmad@     |                                |                           |                  |          |
| telho@v   | TVA visible                    |                           |                  |          |
|           | TVA visible TVA ca             | chée                      |                  |          |
| ərson@    | Actif                          |                           |                  |          |
| wielanc   | Verrouillage active            |                           |                  |          |
| wain@v    |                                |                           | Annuler Enr      | egistrer |
| o@boeve-  | af Jos                         | Kamp                      | Conducteur de VE | OUI      |

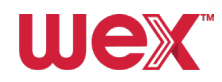

# **Modification des profils**

Suivez cette procédure pour effectuer efficacement les mises à jour et apporter les modifications nécessaires aux profils des utilisateurs :

#### Aller dans « Profil »

Rendez-vous dans le menu latéral sous ORGANISATION et sélectionnez Profils.

#### 2 Modifier un profil

Cliquez sur les **trois points verticaux** à gauche du profil que vous souhaitez modifier et sélectionnez **Modifier** dans le menu déroulant.

| wex 🕞                    | Profils                           |                    |              |                      | adminexa         | nple@email.com E | ) 💮 FR-FR   |
|--------------------------|-----------------------------------|--------------------|--------------|----------------------|------------------|------------------|-------------|
|                          | Profils Informations d'en-tête de | s profils          |              |                      |                  |                  |             |
| Idd Tableau de bord      |                                   |                    |              |                      |                  |                  |             |
| (+) Modèles d'abonnement | Recherche                         | Q                  |              |                      |                  | + Créer un nou   | veau profil |
| 51 Factures              |                                   |                    |              |                      |                  | ₿ Effc           | cer 🔞       |
| RGANISA                  | Nom 11                            | Email              | ID externe 1 | Unité d'organisation | Profil partagé 🏦 | Date de création | 1 TL        |
| 😝 Profils                |                                   |                    |              | Tous                 | ✓ Tous           | ~                | Ë           |
| € Emply ments ∨          | Example                           | example@email.com  | VE0018       | Example              | © NON            | 17-10-2024       |             |
| & Séances                | Afficher mple                     | examplel@email.com | -            | Example              | NON              | 10-10-2024       |             |
| (\$) Remboursements      | Modifier                          |                    |              |                      |                  |                  |             |
| Jetons                   | Supprimer                         | example2@email.com | -            | Example              | © NON            | 07-10-2024       |             |

#### Écran de modification du profil

En sélectionnant Modifier, vous accédez aux écrans de **Création d'un profil** décrits à la <u>page 15</u>, où vous pouvez apporter les modifications nécessaires.

| Création d'un profil<br>Voic comment créer un profil pour les conducteurs<br>de VE afin qu'ils puissent commencer à utiliser les<br>services de recharge.                                                                                                    | Pertal Chaptore                   |    |            |                   |                      |               |                |                    |                                                           |         |
|----------------------------------------------------------------------------------------------------|-----------------------------------|----|------------|-------------------|----------------------|---------------|----------------|--------------------|-----------------------------------------------------------|---------|
| Exigence<br>d'un profil actif<br>Profis<br>d'un profil actif<br>Diverse de la construction<br>de recharge, toxites<br>condicision de la construction<br>de recharge, toxites<br>condicision de la construction<br>de recharge, toxites<br>condicision de la construction<br>de recharge, toxites<br>construction de la construction<br>de parametri difference de<br>parametri difference de<br>la construction de la construction<br>de la construction<br>de la construction | close to positi entre:<br>creter: |    |            |                   |                      |               |                |                    |                                                           |         |
|                                                                                                    | wex                               | ←  | Profils    |                   |                      |               | adr            | ninexample@email.c | om E 🧿 🔇                                                  | 🔊 FR-FR |
| Pour créer un nouveau profil pour un conducteur de VE, procédez comme suit :                                                                                                    |                                   |    | Profils In | formations d'en-t | ite des profils      |               |                |                    |                                                           |         |
| Accéder à l'onglet « Profil »      Alez à la section Profile dans le menu latéral sous ORGANISATION.                                                                                                    | Li                                |    |            |                   |                      |               |                |                    |                                                           |         |
| Weix         >         ***         ************************************                                                                                                    | Modèles d'abonnemer               | nt | Recher     | che               |                      | Q             |                |                    | + Créer un nouveau                                        | profil  |
|                                                                                                    | E Factures                        |    |            | Nom 11            | Email                | ID externe 11 | Unité d'organi | sati Profil partag | <ul> <li>Effacer</li> <li>6 11 Date de créati.</li> </ul> | ©       |
| Com 1 : material market                                                                                                    | ORGANISATION                      |    |            |                   |                      |               |                |                    |                                                           |         |
|                                                                                                    | 🖨 Profils                         |    |            |                   |                      |               | Tous           | ✓ Tous             | ~ (                                                       | Ö       |
| Wex                                                                                                    | Emplace onts     Ségmes           | ~  | :          | Example           | examplelgiernali.com | One           | Example        | 00 <b>OUI</b>      | 09/23/2024                                                |         |
|                                                                                                    | Pamboursements                    |    | 1          | Example           | example2geemail.com  | Two           | Example        | co NON             | 09/17/2024                                                |         |
|                                                                                                    | Jetons                            | ~  |            | Example           | example3.gemail.com  | Three         | Example        | GO NON             | 09/17/2024                                                |         |
|                                                                                                    | CDRs                              | ~  | -          | Example           | example4gremail.com  | Four          | Example        | I OUI              | 09/17/2024                                                |         |

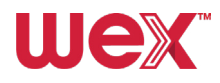

# Commande de cartes de remplacement

Suivez les étapes ci-dessous pour demander des cartes de recharge de remplacement pour les profils existants.

**Remarque :** la commande de jetons/cartes de remplacement ne doit être effectuée que si la carte précédente d'un profil a été désactivée.

#### **1** Accéder aux demandes de jetons

Pour demander de nouvelles cartes de recharge pour un profil existant, allez dans le menu Jetons et sélectionnez le sous-menu **Demandes de jetons**.

| wex 🗠                    | Demandes de jetons |               |          |                      | adminexample@email.com       | ⑦ ⑤ FR- |
|--------------------------|--------------------|---------------|----------|----------------------|------------------------------|---------|
|                          | Demand             | les de jetons |          |                      |                              |         |
| Ida Tableau de bord      | Rect               | herche        | Q        |                      | + Créer une demande de jeton |         |
| (+) Modèles d'abonnement |                    |               |          |                      |                              | -       |
| E Factures               |                    |               |          |                      | 😵 Effacer 🔞                  |         |
| OPCANISATION             |                    | Quantité 11   | Prix TI  | Unité d'organisation | Date de demande 🗍            |         |
|                          |                    |               |          | Tous                 | ~ 💾                          |         |
| Emplacements ~           |                    | 10            | EUR 0,00 | Example              | 17-10-2024                   |         |
| & Séances                | :                  | 1 ①           | EUR 0,00 | Example              | 10-10-2024                   |         |
| Remboursements           | 1                  | 1 🛈           | EUR 0,00 | Example              | 07-10-2024                   |         |
| 🚊 Aperçu                 |                    | 1 💿           | EUR 0,00 | Example              | 07-10-2024                   |         |
| 📭 Demandes de jetons     |                    | 1 ()          | EUR 0,00 | Example              | 07-10-2024                   |         |
| de jetons                |                    | 1 🛈           | EUR 0,00 | Example              | 07-10-2024                   |         |
| CDRs CDRs                | 1                  | 1 🛈           | EUR 0,00 | Example              | 30-09-2024                   |         |
| EXPORTS                  |                    | 10            | 518.0.00 | Formale              | 20-00-0004                   |         |

#### 2 Créer une demande de jeton

Cliquez sur le bouton + Créer une demande de jeton pour commander un nouveau jeton ou une carte de recharge.

| wex 🕞                       | Demandes de jetons |          |                      | o vexample@email.com         | S FR-FR |
|-----------------------------|--------------------|----------|----------------------|------------------------------|---------|
|                             | Demandes de jetons |          |                      |                              |         |
| lilit Tableau de bord       | Recherche          | Q        |                      | + Créer une demande de jeton |         |
| (+) Modèles d'abonnement    |                    |          |                      | St Ettacer                   |         |
| E Factures                  | Quantité 11        | Prix 11  | Unité d'organisation | Date de derrice - 11         |         |
|                             |                    |          | Tous                 | ~ 📋                          |         |
| © Emplacements ~            | : 10               | EUR 0,00 | Example              | 17-10-2024                   |         |
| & Séances                   | : 10               | EUR 0,00 | Example              | 10-10-2024                   |         |
| Remboursements     Jetons ^ | : 10               | EUR 0,00 | Example              | 07-10-2024                   |         |
| 📃 Aperçu                    | : 10               | EUR 0,00 | Example              | 07-10-2024                   |         |
| Demandes de jetons          | : 10               | EUR 0,00 | Example              | 07-10-2024                   |         |
| de jetons                   | : 10               | EUR 0,00 | Example              | 07-10-2024                   |         |
|                             | : 10               | EUR 0,00 | Example              | 30-09-2024                   |         |
| Exportation des CDR CPO     | : 10               | EUR 0,00 | Example              | 30-09-2024                   |         |

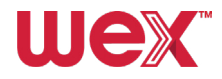

#### 3 Sélectionner les détails du profil et du jeton

Choisissez le profil requis, puis sélectionnez le **Type de jeton (carte uniquement)** et saisissez la quantité souhaitée. Cliquez ensuite sur le bouton **+ Ajouter à la commande de jetons**.

|   |             |                                |                  |          | ₿ Eff             |
|---|-------------|--------------------------------|------------------|----------|-------------------|
|   | Quantité 11 | Créer une demande de jete      | on X             | nisation | Date de demande 1 |
|   |             | Choisissez un profil Créer une | demande de jeton | ~        |                   |
| ÷ | 1 🛈         | Recherche                      | Q                | mple     | 17-10-2024        |
| : | 1 🛈         | Nom                            |                  | mple     | 10-10-2024        |
| : | 1 🛈         | Example                        | Sélectionner     | mple     | 07-10-2024        |
| : | 1 🛈         | Example                        | Sélectionner     | mple     | 07-10-2024        |
| : | 1 💿         | Example                        | Sélectionner     | mple     | 07-10-2024        |
| : | 1 💿         | Example                        | Sélectionner     | mple     | 07-10-2024        |
| : | 1 💿         | Example                        | Sélectionner     | mple     | 30-09-2024        |
| : | 1 💿         |                                | « <              | mple     | 30-09-2024        |
| : | 1 🛈         |                                |                  | mple     | 26-09-2024        |
| : | 1 🖸         | Annuler                        | Enregistrer      | mple     | 26-09-2024        |
| : | 1 🛈         | EUR 0,00                       |                  | Example  | 24-09-2024        |

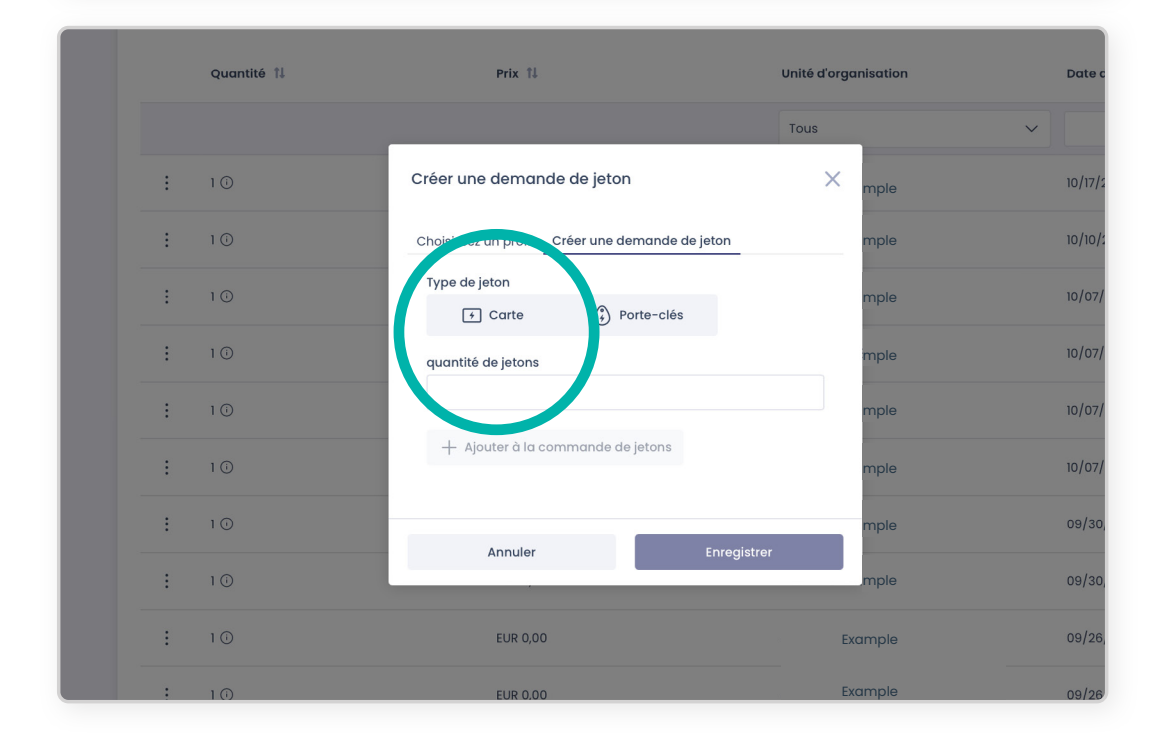

#### Compléter la demande

Cliquez sur **Enregistrer** pour finaliser la demande de carte de recharge.

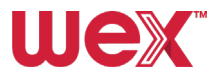

#### Désactivation des cartes (jetons) Ш

Suivez ces instructions pour désactiver des cartes selon vos besoins.

Important : Une fois désactivés, les jetons ne peuvent être réactivés. Cette mesure ne doit être prise qu'en cas de perte ou de vol de la carte ou d'annulation du compte.

Les jetons ne peuvent pas être supprimés définitivement du portail, mais ils peuvent être désactivés de manière permanente en suivant les étapes suivantes :

#### Aller dans « Profil »

Rendez-vous dans le menu latéral sous ORGANISATION et sélectionnez Profils.

#### 2 Afficher le profil

Cliquez sur les trois points verticaux à gauche du profil contenant le jeton que vous souhaitez désactiver. Sélectionnez ensuite Afficher dans le menu déroulant.

| (+) Modèles d'abonnement    | Recherche                 | Q                  |               |                      |                   | + Créer un nouveau profil |
|-----------------------------|---------------------------|--------------------|---------------|----------------------|-------------------|---------------------------|
| 1. Foctures                 |                           |                    |               |                      |                   | Selfacer                  |
| ORGANISATION                | Nom 11                    | Email              | ID externe 11 | Unité d'organisation | Profil partagé 11 | Date de création 11       |
| 🖨 Profils                   |                           |                    |               | Tous 🗸               | Tous 🗸            | Ë                         |
| © Emplacements V            | Example                   | example@email.com  | VE0018        | Example 📀            | NON               | 10/17/2024                |
| Séances     Semboursements  | Afficher<br>fe            | example1@email.com | -             | Example              | NON               | 10/10/2024                |
| 🗇 👘 Jetons 🗸                | Supprimer <sup>10</sup> Y | example2@email.com |               | Example 00           | NON               | 10/07/2024                |
| E CDRs V                    | ; example                 | example3@email.com | -             | Example oo           | NON               | 10/07/2024                |
| EXPORTS                     | Example                   | example4@email.com | VE0012        | Example 00           | NON               | 10/07/2024                |
| Exportation de CDR MSP      | Example                   | example5@email.com | VE0011        | Example 00           | NON               | 10/07/2024                |
| ADMINISTRATION              | Example                   | example&@email.com |               | Example 00           | NON               | 09/30/2024                |
| Q Unités organisationnelles |                           |                    |               |                      |                   |                           |

#### 3 Localiser le jeton

Faites défiler l'écran du profil détaillé jusqu'à la section des jetons. Cliquez sur les trois points verticaux à gauche du jeton que vous souhaitez désactiver et sélectionnez Supprimer.

| Numéro visuel         | Type de jeton | Statut du jeton | Valide à partir de   | Valide jusqu'à |
|-----------------------|---------------|-----------------|----------------------|----------------|
| NL-WEX_TEFZBXRUW-L    | Jeton virtuel | Actif           | 10/17/2024           | -              |
| Afficher<br>Supprimer |               |                 | 1 - 1 sur 1 résultat | s << 1 > >> 5  |

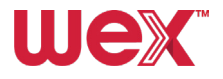

#### 4 Confirmer la désactivation

Un écran s'affiche pour vous demander de confirmer que vous êtes conscient que le jeton sera désactivé de façon permanente.

Si vous sélectionnez **Oui**, le jeton restera visible dans le profil mais ne pourra pas démarrer des sessions de recharge.

| NL-WEX-CEFZBXRU    | W-L Jeton virtuel                                                                       | Actif                                       | 10/17/202          |                          |
|--------------------|-----------------------------------------------------------------------------------------|---------------------------------------------|--------------------|--------------------------|
|                    |                                                                                         |                                             |                    | 1-1 sur 1 résultats << 1 |
| Demandes de jetons | Êtes-vous sûr?                                                                          |                                             | ×                  | + Créer un               |
|                    | Ce jeton avec le numéro visuel NL-WEX-C<br>désactivé et ne pourra plus être utilisé. Co | EFZBXRUW-L appartenant à examp<br>ontinuer? | ole user 23 'sera  |                          |
| Quantité           |                                                                                         | Non                                         | Oui                | Date de demande 👖        |
|                    |                                                                                         | То                                          | us                 | ~                        |
| : 10               | EUR 0,00                                                                                | 480                                         | 9439 (3658) CIRCET | 10/17/2024               |
|                    |                                                                                         | Example                                     | 0                  | - 1 sur 1 résultats < 1  |
|                    |                                                                                         |                                             |                    |                          |

#### **5** Statut du jeton

Le jeton sera marqué Inactif sur la page.

| Jetons<br>+ Ajouter un jeton |               |         |                       |                               |            |
|------------------------------|---------------|---------|-----------------------|-------------------------------|------------|
|                              |               |         |                       |                               | 0          |
| Numéro visuel                | Type de jeton | Inactif | Valide à partir de    | Valide jusqu'à                |            |
| NL-WEX-CEFZBXRUW-L           | Jeton virtuel | Actif   | 10/17/2024            | -                             |            |
|                              |               |         | 1 - 1 sur 1 résultats | $\ll$ $\langle$ 1 $\rangle$ » | 5 ~        |
| Demandes de ietons           |               |         |                       | + Créer une demand            | e de jeton |

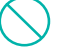

## Blocage temporaire des cartes (jetons)

Si vous souhaitez bloquer une carte ou un jeton virtuel pour en empêcher temporairement l'utilisation, veuillez suivre les étapes suivantes :

#### Rendez-vous dans 'Jetons'

Allez dans le menu latéral sous ORGANISATION et cliquez sur Aperçu pour voir une liste de profils.

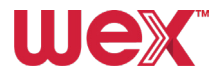

#### **2** Sélectionner le profil

Cliquez sur les trois points verticaux à gauche du profil pour lequel vous souhaitez bloquer le jeton.

| Modèles d'abonnement                                                                                                    |                                |               |                 |                 |          |                |                |                | §? Effacer ⊚    |
|----------------------------------------------------------------------------------------------------|--------------------------------|---------------|-----------------|-----------------|----------|----------------|----------------|----------------|-----------------|
| 1: Factures                                                                                                    | Numéro vis 11                  | Type de jeton | Statut du jet 🏗 | Unité d'organis | Profil 1 | UID            | EMA ID         | Valide à par 🏦 | Valide jusqu †1 |
| ORGANISATION                                                                                                    |                                | Tous 🗸        | Tous 🗸          | Tous 🗸          |          |                |                | 07/05_ 💾       | Ë               |
| Profils                                                                                                    | M. WITH SWIDDH.                | AUTRE         | Bloqué          | Example         | Example  | DE02C2CE2EE87A | NL-WEX-CWRRH   | 07/05/2024     | 2               |
| © Emplacements V                                                                                                    | NL-WEX-CZESHF                  | AUTR          | Actif           | Example         | Example  | DE8CI0C9IEF350 | NL-WEX-CZESHF  | 07/26/2024     | -               |
| Remboursements                                                                                                    | Afficher                       |               | Actif           | Example         | Example  | DE53054096EIFD | NL-WEX-COAVP_  | 07/26/2024     | -               |
| 🛱 Jetons 🔨                                                                                                    | Bloquer                        |               | Actif           | Example         | Example  | DE54FBAB7DA28B | NL-WEX-CRNPM   | 07/26/2024     | -               |
| Aperçu     Server a server a serve | Afficher la distribution des j | etons         | Actif           | Example         | Example  | DEEBDBA6849DF1 | NL-WEX-CJZKQL. | 07/26/2024     |                 |
| Aperçu de la distribution<br>de jetons                                                                                                    | NL-WEX-CEDSO                   | AUT           | Actif           | Example         | Example  | DEA46C2900EA5  | NL-WEX-CEDSO   | 07/26/2024     | -               |
| E CDRs V                                                                                                    | NUMES OWIFD.                   | AUTRE         | Actif           | Example         | Example  | DE10FFCC2EFFC7 | NL-WEX-CWTFD   | 07/26/2024     | -               |
| EXPORTS                                                                                                    | NL-WEX-CDILPG                  | AUTRE         | Actif           | Example         | Example  | DE38608232E3DA | NL-WEX-CDILPG  | 07/26/2024     | -               |
| Exportation des CDR CPO     Exportation de CDR MSP                                                                                                    | NL-WEX-CUUKT                   | AUTRE         | Actif           | Example         | Example  | DED82A98A5C0_  | NL-WEX-CUUKT   | 07/26/2024     | ÷               |
| ADMINISTRATION                                                                                                    | NL-WEX-CDQQD                   | AUTRE         | Actif           | Example         | Example  | DEI14ECDE21C02 | NL-WEX-CDQQD   | 07/26/2024     | -               |
| 🔒 Unités organisationnelles                                                                                                    | NL-WEX-CZWCA_                  | AUTRE         | Actif           | Example         | Example  | DE18C5A8270C53 | NL-WEX-CZWCA_  | 07/26/2024     | -               |
| 2                                                                                                    |                                |               |                 |                 |          |                |                |                |                 |

#### **3** Bloquer le jeton

Cliquez sur **Supprimer** dans le menu déroulant, puis sélectionnez une raison pour laquelle vous souhaitez bloquer le jeton et cliquez sur **Enregistrer**. Vous pouvez aussi sélectionner **Visualiser** dans le menu déroulant pour voir plus de détails sur le jeton, puis cliquer sur **Ajouter un barrage routier**.

| EMA ID :<br>NL-WEX-COAVPOINNE-K<br>Type de jeton :<br>OTHER<br>UID :<br>DE5305409651FD<br>Profil :<br>Example oo<br>Valide à partir de :<br>07/26/2024 318 PM | Code pays :<br>Pays-Bas (NL)<br>Statut du jeton :<br>Actif<br>Numéro visuel :<br>NL-WEX-COAVPQHNE-K<br>ID externe :<br>-<br>Valide jusqu'à : |   | 07/26/2024 3:19 o<br>PM<br>07/26/2024 3:19 o<br>PM | Actif<br>Token créé<br>Lié<br>Jeton attaché è un conducteur de VE |
|----------------------------------------------------------------------------------------------------|----------------------------------------------------------------------------------------------------|---|----------------------------------------------------|-------------------------------------------------------------------|
|                                                                                                    |                                                                                                    |   |                                                    |                                                                   |
| Barrages routiers<br>Initiat e 13<br>Initiat e 13<br>Initiat e 13<br>Non spécifié<br>Surutilisation<br>Fraude<br>Financier<br>Câter                           | rogen vier                                                                                                    | × | Date levée 11                                      | + Ajouter un barrage routier                                      |

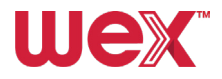

#### Débloquer le jeton

Pour débloquer le jeton, suivez les mêmes étapes, mais sélectionnez **Lever**, puis **enregistrez** vos modifications.

|                                        |                                     | Q               |                 |           |   |                |                | + Crée         | r un nouveau jeton |
|----------------------------------------|-------------------------------------|-----------------|-----------------|-----------|---|----------------|----------------|----------------|--------------------|
| E Factures                             |                                     |                 |                 |           |   |                |                |                | ☆ Effacer          |
| IRGANISATION                           | Numéro vis 11 Type de jeton         | Statut du jet 🏌 | Unité d'organis | Profil 11 |   | UID            | EMA ID         | Valide à par 🏦 | Valide jusqu 🏗     |
| 국 Profils                              | Tous 🗸                              | Tous 🗸          | Tous 🗸          |           |   |                |                | 07/05 🛗        |                    |
| Emplacements ~                         | NL-WEX-CWRRH_                       | Bloqué          | Example         | Example   | 9 | DE02C2CE2EE87A | NL-WEX-CWRRH   | 07/05/2024     | -                  |
| Remboursements                         | Afficher<br>Modifier                | Actif           | Example         | Example   | 0 | DEBC10C91EF350 | NL-WEX-CZESHF  | 07/26/2024     | -                  |
| j Jetons                               | Débloquer                           | Actif           | Example         | Example   | o | DE53054096EIFD | NL-WEX-COAVP_  | 07/26/2024     | -                  |
| Aperçu     Demandes de letons          | Bloquer                             | Actif           | Example         | Example   | 0 | DE54FBAB7DA28B | NL-WEX-CRNPM   | 07/26/2024     | -                  |
| Aperçu de la distribution<br>de jetons | Afficher la distribution des jetons | Actif           | Example         | Example   | 0 | DEEBDBA6849DF1 | NL-WEX-CJZKQL. | 07/26/2024     | -                  |
| ] CDRs 🗸                               | NL-WEX-CEDSO., AUTRE                | Actif           | Example         | Example   |   | DEA46C2900EA5_ | NL-WEX-CEDSO   | 07/26/2024     | -                  |
| XPORTS                                 | NL-WEX-CWTFD AUTRE                  | Actif           | Example         | Example   | D | DEI0FFCC2EFFC7 | NL-WEX-CWTFD   | 07/26/2024     | -                  |
| Exportation des CDR CPO                | NL-WEX-CDILPGAUTRE                  | Actif           | Example         | Example   | 0 | DE3B60B232E3DA | NL-WEX-CDILPG  | 07/26/2024     | -                  |
|                                        | AN ANTH PLANT ALTER                 | 4 - 114         |                 |           |   | 000000000000   |                | 07/05/2001     |                    |

08/15/2024

07/08/2024

07/08/2024

1 - 3 sur 3 résultats

480439 (3658) CIRCET 07/08/2024

07/08/2024

1

10

DE53054096EIFD NL-WEX-COAVP.

Valide à pa

07/05..

07/26/2024

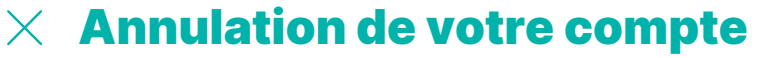

:

Lever

NL-

NL-WEX-COAVP...

Adm

AUTRE

Non spécifié

Non spécifié

Actif

Administrate... Non spécifié

Pour retirer un utilisateur, supprimez-le comme indiqué dans la section **Modification/suppression** d'utilisateurs (voir page 27).

Une unité organisationnelle ne peut pas être supprimée par son administrateur, mais tout utilisateur peut être supprimé ou désactivé en suivant les étapes de la section désactivation des cartes (voir page 33).

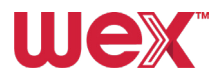

# Guide de l'application mobile EV Driver by WEX

# Accès à l'application mobile

Lorsqu'un profil utilisateur est créé pour un conducteur, il peut télécharger l'application EV Driver by WEX depuis l'App Store ou Google Play. Vous pouvez lancer le processus en partageant le code QR ou les liens vers l'App Store ci-dessous :

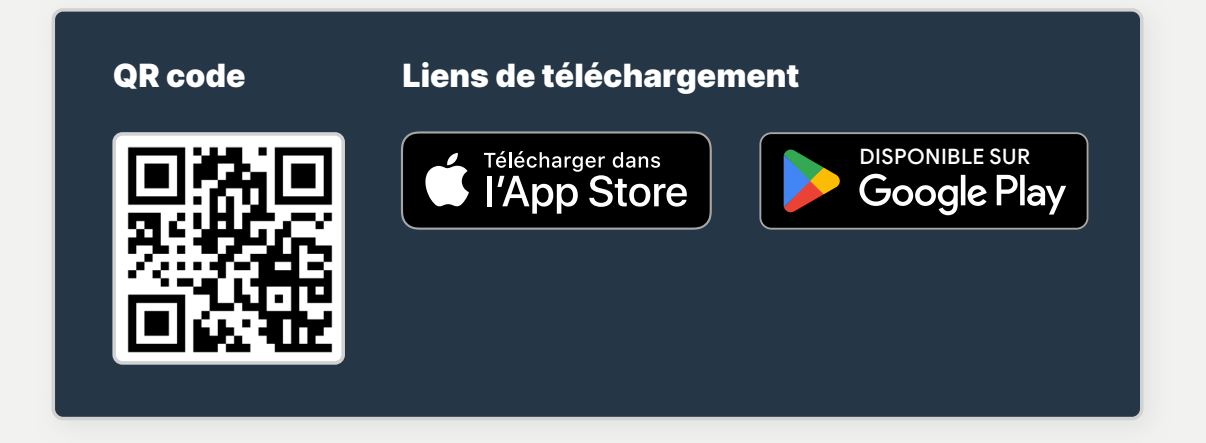

**Important :** Veuillez noter que les conducteurs ne peuvent pas créer d'identifiants de connexion pour utiliser l'application tant qu'ils n'ont pas un profil associé à leur entité d'utilisateur sur le portail en ligne.

Une fois l'application téléchargée, le conducteur peut se connecter à l'application en créant des identifiants de connexion à l'aide de l'adresse électronique à laquelle l'invitation a été envoyée.

Les conducteurs doivent ensuite sélectionner leur véhicule dans le menu pour filtrer les points de charge compatibles avec leur véhicule. Si leur véhicule est compatible avec Plug&Charge, ils peuvent connecter l'application directement au véhicule pour une authentification automatique des sessions de charge.

En outre, les conducteurs peuvent connecter leur calendrier à l'application, qui peut alors faire des recommandations intelligentes concernant les points de charge en se basant sur les emplacements du calendrier.

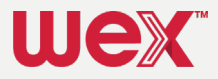

# Activation des cartes de recharge (RFID) sur l'application mobile EV Driver by WEX

Quand le conducteur reçoit sa carte de recharge, il peut l'ajouter à l'application et l'activer en suivant ces étapes :

#### Ajouter la carte

Ouvrez l'application, allez dans le menu des cartes de recharge et cliquez sur le bouton + en haut à droite (tel qu'indiqué sur le premier écran ci-dessous).

#### **2** Activer la carte

Entrez le numéro RFID/EMA-ID imprimé sur la carte et appuyez sur **Confirmer la carte de recharge** (tel qu'indiqué sur le deuxième écran ci-dessus).

| -                              |           | $\leftarrow$                                                               |
|--------------------------------|-----------|----------------------------------------------------------------------------|
| artes de recharge              | <b>e</b>  | Activer la carte de recharge                                               |
|                                |           | Saisissez votre code RFID tel qu'il le figure sur la carte<br>de paiement. |
|                                |           | Code RFID                                                                  |
| NI -WFX-C7HHGC                 | 3RW-6     | NL - WEX - C12345678 - X                                                   |
|                                |           |                                                                            |
|                                |           |                                                                            |
| • • •                          |           |                                                                            |
| torique des recharges          |           |                                                                            |
| 2/07 18:14 - 19:29             | 4,44 €    |                                                                            |
| ttenfall NL                    | 11,41 kWh |                                                                            |
| iverlaan 2, 5223LR Den Bosch   |           |                                                                            |
| 7/06 09:30 - 15:06             | 7,60 €    |                                                                            |
| ego                            | 9,81 kWh  |                                                                            |
| laceplein 1, 2202 ER Noordwijk |           |                                                                            |
|                                |           |                                                                            |
|                                |           | Confirmer la carte de recharge                                             |
|                                |           |                                                                            |
|                                |           | Pas maintenant                                                             |
|                                |           |                                                                            |

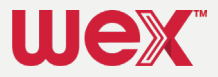

Pour plus d'assistance, veuillez consulter le site wexinc.com/evsupport ou contacter notre équipe d'assistance VE :

0

C

5

Belgique : +32 800 54 356 Pays-Bas : +31 76 808 1089 France/Luxembourg : +33 3 59 81 87 96 Allemagne : +49 30 726207478 Italie : +39 06 9356 3629 Royaume-Uni : +44 161 768 2533

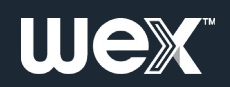